# IP-CAMERA HD WIRELESS PER ESTERNO

Sorveglia casa da Smartphone, Tablet o PC

2 - fiè

8E4583 IPC531-T03

Manuale Operativo rev. 1.0 del 02/2016

**S**digicom

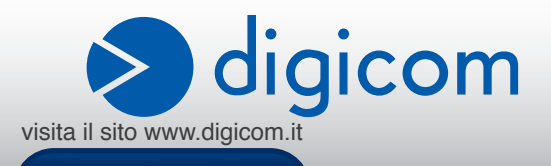

# INDICE

| PRECAUZIC    | DNI                                                                |          |
|--------------|--------------------------------------------------------------------|----------|
| DICHIABAZ    | ONE CE DI CONFORMITA'                                              |          |
| INFORMAZI    | ONI RELATIVE ALL'UTILIZZO DI OLIESTO APPARATO WIRELESS (RADIO LAN) |          |
|              | A F CONTATTI                                                       |          |
|              |                                                                    |          |
|              |                                                                    |          |
| I.I. CARAI   |                                                                    |          |
| 1.2. REQUI   | STITUTS RELATIONE                                                  | 1.1      |
| 1.3. CONTE   | INUTO DELLA CONFEZIONE                                             | 1.2      |
| 1.4. VISTA   | -RONTALE                                                           | 1.2      |
| 1.5. VISTA I | POSTERIORE                                                         | 1.2      |
| 1.6. VISTA I | ATERALE E CAVI                                                     | 1.3      |
| 1.7. INSTAL  | LAZIONE E CABLAGGIO                                                | 1.4      |
| CONNESSIO    | NE E CONFIGURAZIONE DA SMARTPHONE E TABLET (MODALITA' WEB-CAM)     | 2.1      |
| 2.1. SISTEM  | /I ANDROID                                                         | 2.1      |
| 2.1.1. IN    | ISTALLAZIONE DELL'APP LIFE ONLINE                                  | 2.1      |
| 2.1.2. R     | EGISTRAZIONE VIDEOCAMERA                                           |          |
| 213 V        | ISUAI IZZAZIONE E FUNZIONI                                         | 25       |
| 214 S        | ET IP E ELINZIONI DI CONFIGURAZIONE                                | 26       |
| 2.7.4. 0     |                                                                    | 2 11     |
| 2.2. SIGTEN  | ISTALL AZIONE DELL'ADD LIEE ONI INE                                | 211      |
| 2.2.1. IN    | DIALLALIVIE DELLAFF LIE UIVEINE                                    | 2.11     |
| 2.2.2. K     | EGIDI MALIONE VIDEUGAINERA                                         | 2.12     |
| 2.2.3. V     | OUALIZZAZIUNE E FUNZIONI                                           | 2.14     |
| 2.2.4. S     | ETUP E FUNZIONI DI CONFIGURAZIONE                                  | 2.16     |
| CONNESSIO    | DNE E CONFIGURAZIONE DA PC (MODALITA IP-CAM)                       | 3.1      |
| 3.1. HOME    | PAGE – VIDEO TEMPO REALE                                           | 3.4      |
| 3.1.1. F     | NESTRA DI VISUALIZZAZIONE                                          | 3.4      |
| 3.1.2. B     | ARRA DELLE OPZIONI                                                 | 3.5      |
| 3.1.3. B     | ARRA LATERALE                                                      | 3.6      |
| 3.2. IMPOST  | AZIONI DI SISTEMA                                                  | 3.7      |
| 3.2.1. S     | ISTEMA – STATO DISPOSITIVO                                         | 3.7      |
| 322 S        | ISTEMA – NOME DISPOSITIVO                                          | 38       |
| 323 S        | ISTEMA – DATA OBA                                                  | 38       |
| 324 S        | ISTEMA – IMPOSTA LITENTI                                           | 3.0      |
| 325 9        | ISTEMA – IMI OOR OTENTI                                            | 3 10     |
| 2.2.J. J     |                                                                    | 2 10     |
| 3.3. IIVIPUS | TAZIONI DI 515 I EIVIA - RE I E                                    | 3.10     |
| 3.3.1. H     | ETE - INDIRIZZO IP                                                 | 3.10     |
| 3.3.2. R     | ETE - PORIA                                                        | 3.11     |
| 3.3.3. R     | ETE - WI-FI                                                        | 3.12     |
| 3.3.4. R     | ETE - P2P                                                          | 3.13     |
| 3.3.5. R     | ETE - DDNS                                                         | 3.13     |
| 3.4. IMPOS   | TAZIONI DI SISTEMA - ALLARME                                       | 3.14     |
| 3.4.1. A     | LLARME - RILEVATORE MOVIMENTO                                      | 3.14     |
| 3.4.2. A     | LLARME – AZIONE IN CASO DI ALLARME                                 | 3.15     |
| 3.4.3. A     | LLARME – IMPOSTAZIONI E-MAIL                                       | 3.16     |
| 3.4.4. A     | LLARME – IMPOSTAZIONI FTP                                          | 3.17     |
| 3.5. IMPOS   | TAZIONI DI SISTEMA – CATTURA E REGISTRA                            |          |
| 3.5.1 CAT    | TURA E REGISTRA – REGISTRAZIONE A TEMPO                            |          |
| 350 0        | ATTURA E REGISTRA – CATTURA IMMAGINI                               | 310      |
| 352 0        | ATTURA E REGISTRA – MEMORIA (SDCARD)                               | 310      |
| 0.0.0. U     | יו אות ב הבסוט והא – ואבואטתא (טטטאחט)                             | 204      |
| J.D. IIVIPUS |                                                                    | 3.21     |
| 3.6.1. IN    | 1703 IA VIDEO – YAKAMETKI VIDEU                                    | 3.21     |
| 3.6.2. IN    | 1PUS IA VIDEU – USD                                                | 3.22 🕻   |
| 3.7. IMPOS   | I AZIONI DI SISTEMA - ALTRO                                        | 3.23 💽 🛁 |
| 3.7.1. A     | LTRO – CONFIGURA SISTEMA                                           | 3.23 🦳   |
| F.A.Q        |                                                                    | A.1 🔎    |
| A.1 CONFIG   | URAZIONE DA PC CON BROWSER DIVERSI DA INTERNET EXPLORER            | A.1 🧖    |
| A.1.1. M     | OZILLA FIREFOX                                                     | A.1 🚺    |
|              | PERA                                                               |          |

#### INFORMAZIONE AGLI UTENTI

ai sensi dell'Art. 26 "Informazione agli utilizzatori" - Decreto Legislativo 14 marzo 2014, n. 49 "Attuazione della direttiva 2012/19/UE sui rifiuti di apparecchiature elettriche ed elettroniche (RAEE).".

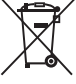

Il simbolo del cassonetto barrato riportato sull'apparecchiatura o sulla sua confezione indica che il prodotto alla fine della propria vita utile deve essere raccolto separatamente dagli altri rifiuti.

L'utente dovrà, pertanto, conferire l'apparecchiatura giunta a fine vita agli idonei centri di raccolta differenziata dei rifiuti elettronici ed elettrotecnici, oppure riconsegnarla al rivenditore al momento dell'acquisto di una nuova apparecchiatura di tipo equivalente, destinata ad un nucleo domestico, in ragione di uno a uno, ai sensi dell'articolo 11, comma 1 del suddetto Decreto Legislativo. Inoltre, come previsto dell'articolo 11, comma 3 del suddetto Decreto Legislativo è previsto presso il punto vendita, il conferimento a titolo gratuito senza alcun obbligo di acquisto per i RAEE di piccolissime dimensioni, provenienti dai nuclei domestici.

L'adeguata raccolta differenziata per l'avvio successivo dell'apparecchiatura dismessa al riciclaggio, al trattamento e allo smaltimento ambientalmente compatibile, contribuisce ad evitare possibili effetti negativi sull'ambiente e sulla salute umana dovuti alla eventuale presenza di sostanze pericolose e favorisce il reimpiego e/o riciclo dei materiali di cui è composta l'apparecchiatura.

Lo smaltimento abusivo del prodotto da parte detentore, comporta l'applicazione delle sanzioni amministrative previste dalla normativa vigente.

È vietata la riproduzione di qualsiasi parte di questo manuale, in qualsiasi forma, senza esplicito consenso scritto da Digicom S.p.A. Il contenuto di questo manuale può essere modificato senza preavviso. Ogni cura è stata posta nella raccolta e nella verifica della documentazione contenuta in questo manuale, tuttavia Digicom non può assumersi alcuna responsabilità derivante dall'utilizzo della stessa. Tutte le altre marche, prodotti e marchi appartengono ai loro rispettivi proprietari.

# PRECAUZIONI

Al fine di salvaguardare la sicurezza, l'incolumità dell'operatore e il funzionamento dell'apparato, devono essere rispettate le seguenti norme per l'installazione. Il sistema, compresi i cavi, deve venire installato in un luogo privo o distante da:

- Polvere, umidità, calore elevato ed esposizione diretta alla luce del sole.
- · Oggetti che irradiano calore. Questi potrebbero causare danni al contenitore o altri problemi.
- Oggetti che producono un forte campo elettromagnetico (altoparlanti Hi-Fi, ecc.)
- Liquidi o sostanze chimiche corrosive.

# **CONDIZIONI AMBIENTALI**

Temperatura ambiente da -10 a +50°C Umidità relativa da 20 a 80% n.c.

Si dovrà evitare ogni cambiamento rapido di temperatura e umidità.

#### PULIZIA DELL'APPARATO

Usate un panno soffice asciutto senza l'ausilio di solventi.

# **VIBRAZIONI O URTI**

Attenzione a non causare vibrazioni o urti.

# DICHIARAZIONE CE DI CONFORMITA

Noi, Digicom S.p.A. Via Volta 39 - 21010 Cardano al Campo (Varese - Italy) dichiariamo sotto la nostra esclusiva responsabilità, che il prodotto, Nome: **IPC531-T03** Tipo: IP Camera HD Wireless da Esterno, Categoria: Apparecchiatura per la Tecnologia dell'Informazione, al quale questa dichiarazione si riferisce, soddisfa i requisiti essenziali della sotto indicata Direttiva:

 1999/5/CE del 9 marzo 1999, R&TTE, (riguardante le apparecchiature radio e le apparecchiature terminali di telecomunicazione e il reciproco riconoscimento della loro conformità), Decreto Legislativo del 9 maggio 2001, n.269, (G.U. n. 156 del 7-7-2001). Come designato in conformità alle richieste dei seguenti Standard di Riferimento o ad altri documenti normativi:

| EN 301 489-1 | EN 301 489-17       | EN 300 328 |
|--------------|---------------------|------------|
| EN 62311     | EN 60950-1 +A11 +A1 | +A12 +A2   |

# CE

# INFORMAZIONI RELATIVE ALL'UTILIZZO DI QUESTO APPARATO WIRELESS (RADIO LAN)

Questo apparato è conforme ai requisiti essenziali ed agli altri principi sanciti dalla Direttiva 1999/5/CE.

Pertanto, in accordo con quanto previsto dall'art. 6.3 del D.Lgs. 9.5.01 n.269, si informa che l'uso di questo apparato è regolamentato da: D.Lgs 1.8.2003, n.259, art. 104 (attività soggette ad autorizzazione generale) e art. 105 (libero uso), per uso privato.

D.M. 28/5/03, per la fornitura al pubblico dell'accesso R-LAN alle reti e servizi di telecomunicazione.

#### Impostazione del Regulatory Domain (canali utilizzabili)

I prodotti vengono forniti con l'impostazione del Regulatory Domain per la Comunità Europea (ETSI). Il Regulatory Domain definisce quali canali sono ammessi all'uso in quel specifico contesto locale (Paese o lista di paesi).

Per gli apparati che permettono la modifica di tale impostazione, l'utilizzatore deve assicurarsi di non infrangere le limitazioni imposte sull'uso dei canali (e relative potenze) vigenti nel paese.

# ASSISTENZA E CONTATTI

La maggior parte dei problemi può essere risolta consultando la sezione Supporto > F.A.Q. presente sul nostro sito www.digicom.it. Se, dopo un'attenta lettura delle procedure ivi descritte, non riusciste comunque a risolvere il problema, vi invitiamo a contattare l'assistenza Digicom.

E-mail: support@digicom.it

È possibile stampare il modulo di "RICHIESTA ASSISTENZA" scaricandolo dal nostro sito Internet www.digicom.it nella sezione Supporto > Riparazioni e Garanzia, o prelevando il file PDF dal CD-ROM incluso nella confezione (ove presente).

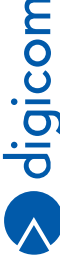

# 1. INTRODUZIONE

#### Gentile Cliente,

Grazie per la fiducia accordataci nell'acquistare un prodotto Digicom!

IPC531-T03: è una IP Camera per sorvegliare gli ambienti esterni della tua abitazione di giorno o di notte direttamente dal tuo Smartphone, Tablet o PC.

Dotata di 4 illuminatori all'infrarosso ad alta potenza, consente la visione notturna fino a 15 mt.

IPC531-T03 è in grado di rilevare movimenti e inviare un allarme via e-mail o Push su App dedicata del tuo dispositivo mobile.

IPC531-T03 può essere configurata e gestita da Web Browser come una normale videocamera, o mediante apposita App compatibile con sistemi Android e IOS.

# 1.1. CARATTERISTICHE

#### SENSORE IMMAGINI

- Sensore CMOS da 1/4 HD a colori con filtro IR-CUT
- Lenti 2.8 mm
- Angolo di visuale: 88°
- 4 LED all'infrarosso ad alta potenza
- Risoluzione immagini in Megapixel, (1280\*720), 720P
- · Visione notturna fino a 15 metri di distanza

#### VIDEO

- · Compressione video H264
- Frame rate max. 30 FPS/s
- Risoluzione: 1280×720 (720P), 640×352 (VGA), 320×176 (QVGA)
- Doppio flusso video
- · Funzione immagine capovolta e a specchio (Flip e Mirror)

#### RETE

- Ethernet RJ-45 (10BASE-T/100BASE-TX)
- Standard wireless IEEE802.11b/g/n
- Sicurezza WEP, WPA, WPA2
- · Applicazioni P2P in modalità Plug and Play
- Protocolli di rete: IP, TCP, UDP, HTTP, HTTPS, SMTP, FTP, DHCP, DDNS, RTSP, P2P
- Compatibile con dispositivi NVR e gestionali di terze parti a standard Onvif 2.1

#### VARIE

- · Rilevazione movimento: trasmette immagini catturate via e-mail, registra il video su FTP server
- Unità di archiviazione incorporata da 4GB (tipo SD-Card).
- Autenticazione con password a 2 livelli: amministratore e utente con possibilità di creare accessi multiutente
- Reset tramite pulsante esterno
- Alimentazione: 12V, 1.0A
- Temperatura di esercizio: da -10 a +50 °C
- Potenza assorbita: 7,5W (consumo massimo)

# 1.2. REQUISITI DI SISTEMA

- Sistemi Operativi: Microsoft Windows 10, 8.1, 8, 7, iOS, Android
- Supporta Microsoft IE7 e versioni superiori o compatibili, Mozilla Firefox, Opera

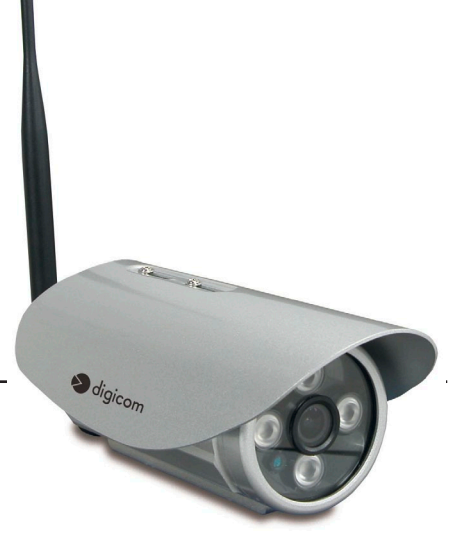

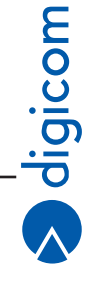

# **1.3. CONTENUTO DELLA CONFEZIONE**

- IPC531-T03
- Alimentatore
- Cavo Ethernet RJ45
- Supporto a muro
- CD-ROM
- Guida Rapida

# 1.4. VISTA FRONTALE

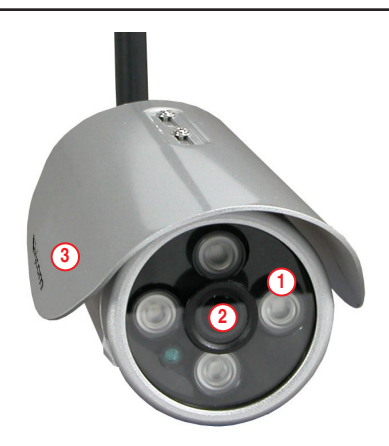

#### DESCRIZIONE

| 1 | Illuminatori a Infrarossi       | Permettono alla videocamera di catturare immagini in ambienti con scarsa luminosità |
|---|---------------------------------|-------------------------------------------------------------------------------------|
| 2 | Lente dell'obiettivo di ripresa |                                                                                     |
| 3 | Copertura antipioggia           | Da montare fissandola con i supporti in dotazione                                   |

# **1.5. VISTA POSTERIORE**

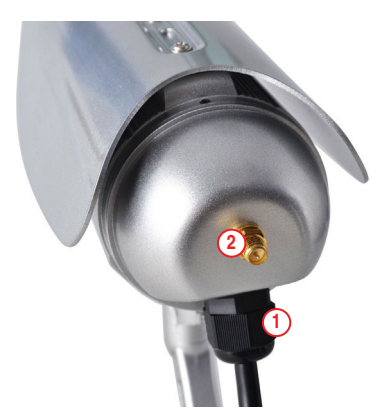

|   | DESCRIZIONE                 |
|---|-----------------------------|
| 1 | Connettore a tenuta stagna  |
| 2 | Connettore antenna Wireless |

# 1.6. VISTA LATERALE E CAVI

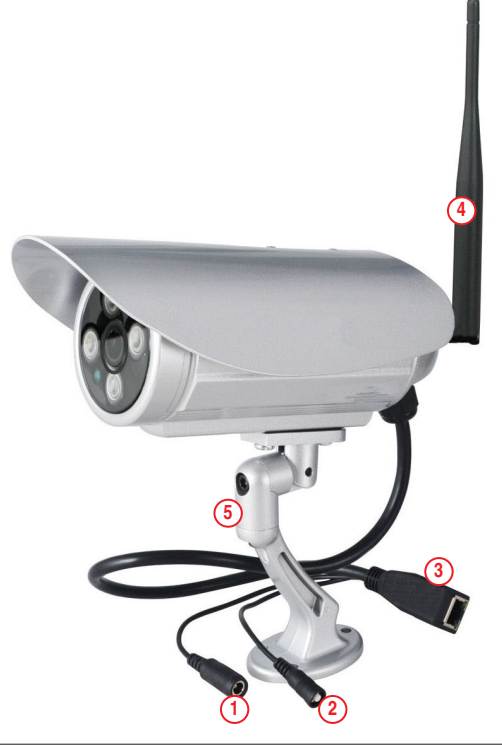

|   | DESCRIZIONE                       |                                                                   |
|---|-----------------------------------|-------------------------------------------------------------------|
| 1 | Connettore per alimentatore DC da | a 12 V – 1A                                                       |
| 2 | Tasto esterno Reset               | Premere per 20 secondi per ripristinare le condizioni di fabbrica |
| 3 | Connettore cavo Ethernet          |                                                                   |
| 4 | Antenna Wi-Fi                     |                                                                   |
| 5 | Supporto per montaggio a muro     |                                                                   |

# **1.7. INSTALLAZIONE E CABLAGGIO**

Seguite questa procedura per installare in modo semplice e rapido il vostro dispositivo:

 Collegare la videocamera allla rete LAN (router, computer, ecc.) tramite il cavo di rete Ethernet ed alimentarla con l'alimentatore fornito.

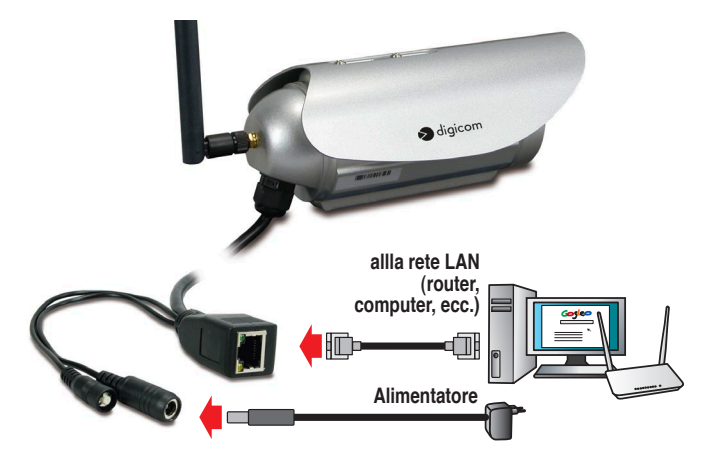

- La videocamera è pronta per essere configurata dal Browser Internet del PC o dall'apposita App.
- Una volta configurata, la videocamera potrà essere fissata a muro mediante l'apposito supporto, purché in prossimità di una fonte di alimentazione elettrica.

NOTA: Durante la fase iniziale di configurazione la videocamera deve essere connessa ad una delle porte Ethernet del router mediante il cavo di rete fornito all'interno della confezione.

# IPC531-T03

# 2. CONNESSIONE E CONFIGURAZIONE DA SMARTPHONE E TABLET (MODALITA' WEB-CAM)

La connessione, configurazione e gestione della IPC531-T03 può essere effettuata sia da Smartphone o Tablet (Android e IOS), sia dal Web Browser di un PC collegato alla LAN.

Tramite App è possibile gestire solo i principali parametri di configurazione (gestione degli allarmi, dei messaggi, configurazione della rete Wireless ecc.); la configurazione avanzata del dispositivo è possibile solamente da Web Browser.

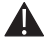

# NOTA: Per configurare la videocamera mediante Smartphone, entrambi dovranno dovrà essere connessi alla stessa LAN (rete generata del router).

# 2.1. SISTEMI ANDROID

· Connettere la videocamera allla rete LAN di casa mediante il cavo di rete Ethernet in dotazione.

# 2.1.1. Installazione dell'App Life Online

Scaricare l'App Life Online 
Online da Play Store ed avviarla.

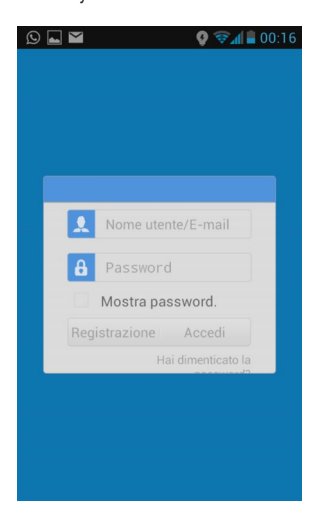

 L'App richiede una registrazione, che permetterà in seguito di raggiungere tutte le videocamere registrate anche da remoto. Se non si dispone già di un account per questa App, cliccare su Registrazione e compilare i campi richiesti.

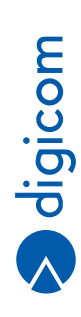

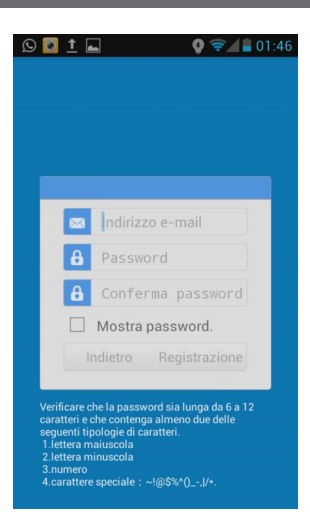

 Una volta ricevuto il messaggio di avvenuta registrazione sarà possibile accedere all'App mediante le credenziali appena create e cliccando su Accedi.

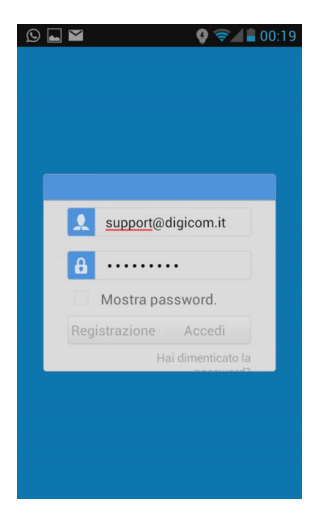

# 2.1.2. Registrazione videocamera

 Premere su e per aggiungere una nuova videocamera all'account. La videocamera è rappresentata dal codice UID che corrisponde a quello che può essere letto sull'etichetta posizionata nella parte inferiore del dispositivo. Se la IPC531-T03 e lo Smartphone sono sulla stessa LAN il codice UID (ed il relativo indirizzo IP) verranno mostrati nella pagina di elenco.

| 😥 🔜 🖬 🛛 💡 🛜 🖬 🖬 00:20       | 🛱 🗔 İ 🖬 🛛 🧛 🖘 🕼 04:13               |
|-----------------------------|-------------------------------------|
| 🗏 La mia telecamera 🛛 Fatto | 🔄 Aggiungi telecamera 😋             |
|                             | Trova telecamera:                   |
| (+)                         | HLGPJ43YK67KDL5E111A<br>192.168.1.5 |
|                             |                                     |
|                             |                                     |
|                             |                                     |
|                             |                                     |
|                             | +                                   |
| 0                           | Aggiunta manuale fotocamera         |

E' anche possibile aggiungere manualmente la videocamera:

- Cliccare su Aggiunta manuale fotocameral e digitare il codice UID (reperibile sull'etichetta posizionata nella parte inferiore della camera) nell'apposito campo.
- E' possibile ottenere il Codice UID effettuando una scansione del QR-Code posizionato sull'etichetta che si trova sul lato della videocamera, a lato del codice UID). Per attivare la scansione del codice cliccare sull'icona QR-Code a fianco del campo UID. Sarà sufficiente inquadrare il QR-Code della videocamera per stabilire automaticamente la connessione.

| Q 🖬 🎽                | N 😂 🚯          | 00:21 |
|----------------------|----------------|-------|
| 🗲 Aggiun             | gi telecamera  | Salva |
| Modelli telecam      | iera           | >     |
| Nome:                | Telecamera     |       |
| UID:                 |                |       |
| Codice<br>sicurezza: |                |       |
| Usa password o       | di default 🛛 🗹 |       |

Codice
 Sicurezza:
 Usa password di default
 Scegliere un nome per la videocamera. Se la camera non è ancora stata configurata, non modificare la password di default
 (admin); sarà possibile modificarla una volta avvenuta la connessione.

| <b>⊖</b> ' Aggiu     | ngi telecamera Salva | Modelli teleo | camera >              |
|----------------------|----------------------|---------------|-----------------------|
| Modelli teleca       | mera >               | Nome:         | Telecamera            |
| Nome:                | Telecamera           |               |                       |
| UID:                 | VHL3Y9YG48Y'         |               | Elaborazione in corso |
| Codice<br>sicurezza: |                      |               | -                     |

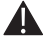

NOTA: Una stessa videocamera non può essere aggiunta da più utenti. Se si desidera condividere la camera con altri utenti, sarà necessario utilizzare la funzione "condivisione" con altri utenti registrati. (Per una descrizione approfondita vedere il paragrafo "Condivisione videocamera").

Al primo collegamento verrà richiesto di modificare la password di default (admin) per motivi di sicurezza.

|                                                                   |                                | Modi<br>dispo                                                                                                    | ificare la password del ositivo:                                                                                                    |
|-------------------------------------------------------------------|--------------------------------|----------------------------------------------------------------------------------------------------|----------------------------------------------------------------------------------------------------|
| © <b>○</b> <u>†</u> <b>■</b><br>■ La mia te                       | Iecamera   Modif               | Vecchia:                                                                                                    |                                                                                                    |
|                                                                   |                                | Nuovo:                                                                                                    |                                                                                                    |
|                                                                   |                                | Conferma:                                                                                                    |                                                                                                    |
| Telecamera 🔞<br>La password è t<br>Modificare la pa<br>richiesto. | roppo semplice.<br>ssword come | Verificare che<br>12 caratteri e c<br>delle seguenti<br>1.lettera maiu<br>2.lettera minu<br>3.numero<br>4.carattere sp | la password sia lunga da 6 a<br>che contenga almeno due<br>i tipologie di caratteri.<br>uscola<br>uscola<br>peciale : ~!@\$%^0,I/*. |
| Annulla                                                           | modifica                       | ОК                                                                                                    | Annulla                                                                                                    |

- · Cliccare su Modifica.
- · Inserire la nuova password; confermarla e cliccare su OK.

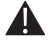

NOTA: In modalità P2P l'utilizzo dell'App Life online, la camera sarà raggiungibile dal Web a condizione che sia presente e stabile una connessione Internet. Non sono necessarie ulteriori configurazione ne sulla camera ne sul Modem/Router.

# 2.1.3. Visualizzazione e Funzioni

 Selezionare la videocamera che è stata appena registrata cliccando sopra la relativa immagine; si aprirà il menù di visualizzazione.

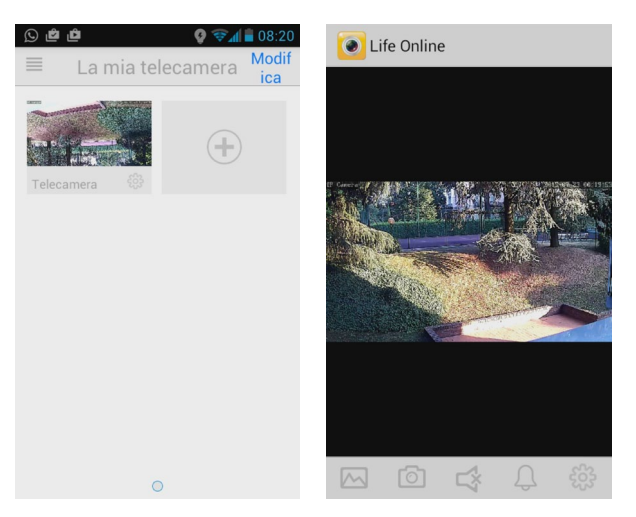

· Ruotando orizzontalmente lo Smartphone si attiverà la visione a tutto schermo.

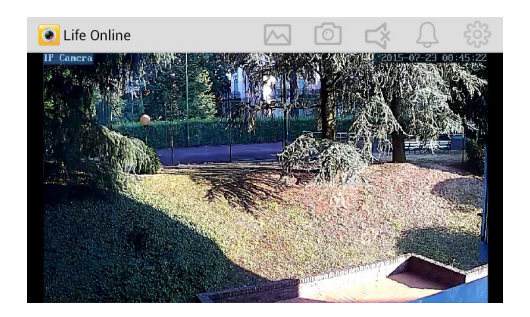

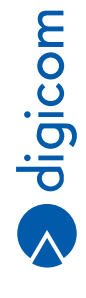

# Pulsanti di Controllo

|            | Consente di visualizzare le istantanee che sono state scattate dall'operatore.                                                                                                    |
|------------|----------------------------------------------------------------------------------------------------|
| $\bigcirc$ | Utilizzare questo pulsante per scattare un'istantanea dalla videocamera.                                                                                                    |
| $\bigcirc$ | Consente di visualizzare gli Snapshot scattati automaticamente dalla videocamera in fase di rilevamento<br>di movimenti (in relazione alla configurazione delle funzioni Motion, fare riferimento al paragrafo "Allarme<br>- rilevamento movimento" del presente manuale). |
| දිදිදු     | Accesso al menù di configurazione.                                                                                                    |
|            |                                                                                                    |

# 2.1.4. Setup e Funzioni di configurazione

Attraverso l'App Life Online è possibile impostare i principali parametri di configurazione della videocamera.

Dalla finestra di scelta della videocamera cliccare su per attivare il menù di configurazione.

#### Impostazioni di base - Wi-Fi

Cliccare sulla casella Wi-Fi nella sezione Impostazioni di base per iniziare la scansione delle reti disponibili.

| S ▲ 1 01:09                 | 🔉 🖬 📩 👔               | 01:10 🖸 🚺 🖬                            | 🔮 🦻 🗋 02:48   |
|-----------------------------|-----------------------|----------------------------------------|---------------|
| 💽 Impostazioni avanzate     | Impostazioni avanzate | Impostazio                             | ni avanzate   |
| IMPOSTAZIONI DI BASE        | IMPOSTAZIONI DI BASE  | Avviso via e-mail                      | >             |
| Wi-Fi: Caricamento in corso | Sestione reti Wi-Fi   | © Gestion                              | ne reti Wi-Fi |
|                             | Digicom3G_5A86        | Digicom_8106                           |               |
| Qualità video: Max          | F Digicom3G_5A86      | Potenza segnale: 1                     | 00 %          |
| Funz. video Normale         | ۶<br>F Digicom_8106   | Sicurezza: WPA TK<br>Password wireless | ΊΡ            |
| Modifica codice sicurezza   | TiscaliWifi           | -                                      |               |
|                             | TISCALI               | Mostra pa                              | ssword.       |
| Informazioni dispositivo    |                       | ОК                                     | Annulla       |
|                             |                       | Madifias andias ais                    |               |
| OK Annulla                  |                       | ОК                                     | Annulla       |

- Cliccare sul triangolo a destra dello schermo per visualizzare l'elenco delle reti Wireless disponibili e selezionare la rete a cui si desidera connettere la videocamera.
- Digitare la password della rete Wi-Fi nel relativo campo e cliccare su OK per salvare l'impostazione.
- Dopo avere effettuato la connessione alla rete Wi-Fi sarà possibile scollegare la videocamera dal cavo di rete ed iniziare ad utilizzarla in modalità Wireless.

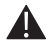

NOTA: Dopo la disconnessione dalla rete Ethernet saranno necessari dai 30 ai 60 secondi affinché la modalità Wi-Fi diventi pienamente operativa. Durante questo intervallo di tempo è da considerare normale il verificarsi dell'assenza di segnale video.

# Impostazioni Allarme

Attraverso questa sezione è possibile attivare o disattivare la funzione Motion Detect, predisporre l'invio di e-mail in caso venga rilevato movimento, attivare la registrazione degli eventi catturati dalla videocamera sulla scheda MicroSD interna.

Nella sezione Impostazioni Allarme cliccare su Modalità di registrazione ed attivare la modalità Allarme.

|                           |                 |           | IMPOSTAZIONI ALLARME      |                |  |
|---------------------------|-----------------|-----------|---------------------------|----------------|--|
| ) 🖬 <u>†</u>              | Q               | H 2 01:04 | Rilevatore<br>movimento:  | Off            |  |
| Imposta                   | azioni avanzate |           | Notifiche:                | Silenzioso     |  |
| IMPOSTA                   | ZIONI ALLARM    | IE        | Avviso via e-m            | nail >         |  |
| Rilevatore<br>movimento:  | Off             |           | Modalità<br>registrazione | Off            |  |
| Notifiche:                | Silenzioso      |           |                           | Off            |  |
| Avviso via e-n            | nail            | >         | IMPOSTA                   | Z<br>Full time |  |
| Modalità<br>registrazione | Off             |           | ОК                        | Allarme        |  |

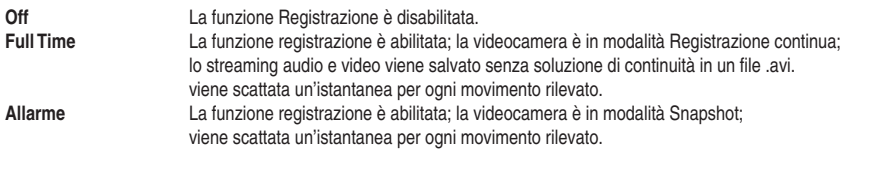

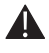

NOTA: La modalità Full Time genera file di grandi dimensioni saturando velocemente la memoria della scheda MicroSD. Per questo motivo è consigliabile utilizzare la modalità Alarm.

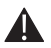

NOTA: Quando la memoria della MicroSD è satura, la videocamera automaticamente sovrascriverà i dati presenti.

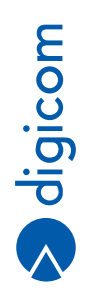

# IPC531-T03

#### Notifiche

Per ricevere gli allarmi di rilevamento movimento via mail è necessario impostare un account.

Nella sezione Impostazioni Allarme cliccare su Notifiche e abilitare la casella di controllo della voce Attiva avvisi via e-mail.

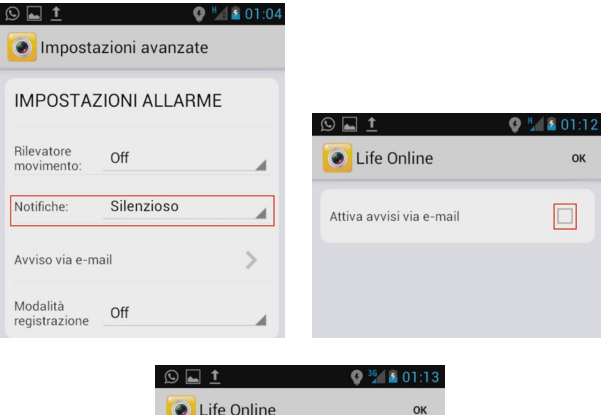

| Attiva avvisi vi | a e-mail        |      |
|------------------|-----------------|------|
|                  |                 |      |
| E-mail:          | support@digico  | m.it |
| Password:        | ••••••          |      |
| SMTP:            | smtp.digicom.it |      |
| Porta SMTP:      | 25              |      |

· Inserire i parametri di configurazione dell'account e-mail.

| E-mail             | Inserire l'indirizzo email al quale si desidera che vengano inviati i messaggi di alert.               |
|--------------------|----------------------------------------------------------------------------------------------------|
| Password           | Inserire la password relativa all'indirizzo di posta elettronica selezionato.                          |
| SMTP               | Inserire l'indirizzo del serve SMTP fornito dal gestore del servizio                                   |
| Porta SMTP         | Digitare la porta di ascolto del serve SMTP (la porta di default è la 25 - modificare la porta solo se |
|                    | espressamente previsto dal gestore del servizio)                                                       |
| Tipo di protezione | Selezionare il protocollo di sicurezza in funzione di quanto indicato dal gestore del servizio.        |

# **Rilevatore Movimento**

Nella sezione Impostazioni allarme cliccare su Rilevatore Movimento per attivare e modificare la sensibilità dei sensori.

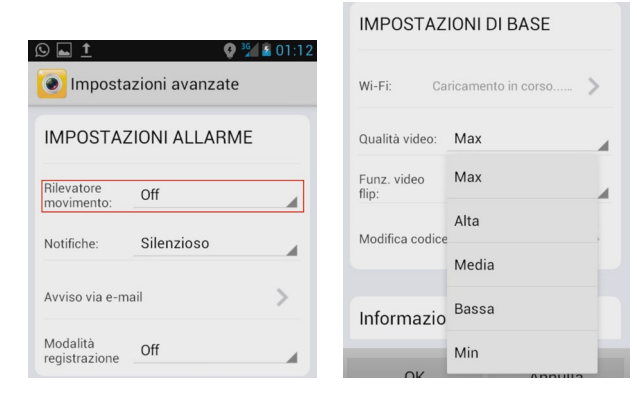

 Selezionare il livello di sensibilità dei sensori di rilevamento, in funzione dell'ambiente da osservare ed in considerazione del fatto che si desideri essere informati di alterazioni più o meno significative.

# **Funzione Video Flip**

Abilitando questa funzione l'immagine ripresa dalla videocamera risulterà capovolta o speculare; questa funzione è utile nel caso in cui la camera venga installa a soffitto.

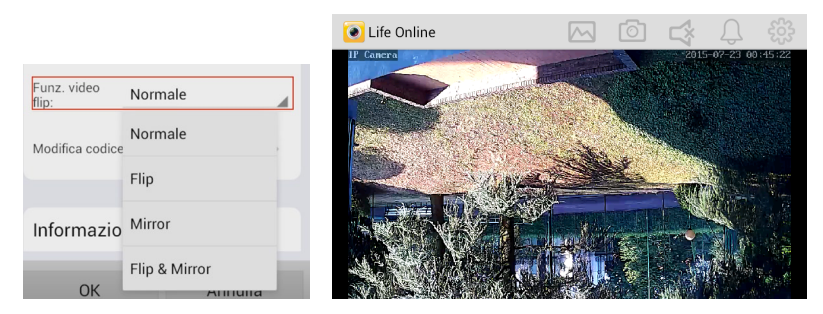

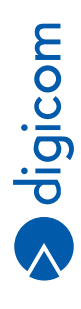

# **Video Quality**

Attraverso questa funzione è possibile scegliere la qualità e la definizione delle immagini.

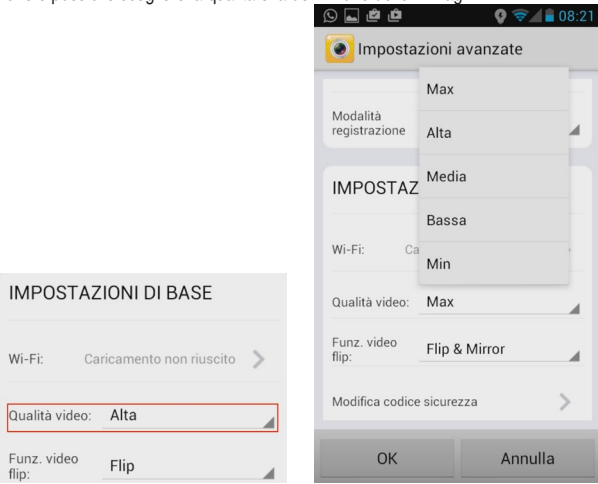

#### **Condivisione videocamera**

Attraverso la finzione condividi la videocamera con un amico è possibile condividere la IP-Camera con altri utenti a condizione che abbiano scaricato l'App Life Online e che abbiano registrato un account.

|                                    |         | 🔉 🖬 増<br>💽 Life Online |             |
|------------------------------------|---------|------------------------|-------------|
| Nome utente amico: <u>port@dig</u> | icom.it | Nome utente amico:     | @digicom.it |
| CONDIVIDI CON AMICI:               |         | CONDIVIDI CON AMIC     | 1:          |
|                                    |         | support@digicom.it     | Cancella    |
| qwertyu                            | i o p   |                        |             |
| a sdfghj                           | k I     |                        |             |
| 🕆 z x c v b n                      | m 💌     |                        |             |
| *#12 17/En '                       | 🙂 Fatto |                        |             |

Nome utente amico

Inserire il nome utente di un amico che ha già scaricato l'App Life Online e che ha già effettuato la procedura di registrazione. Una volta abilitata la condivisione il nuovo utente avrà libero accesso alle immagini registrate dalla camera.

Condividi Cliccare su questo pulsante per attivare la condivisione. Condividi con amici Mostra l'elenco delle persone con cui hai scelto di condividere la tua videocamera.

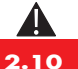

NOTA: La condivisione della videocamera con altri utenti potrebbe recare pregiudizio alla vostra privacy. E' altamente consigliabile utilizzare queste funzioni con la massima cautela.

# 2.2. SISTEMI IOS

· Connettere la videocamera allla rete LAN di casa mediante il cavo di rete Ethernet in dotazione.

# 2.2.1. Installazione dell'App Life Online

Scaricare l'App Life Online Online dall'App Store ed avviarla.

| ●●○○○ 3 ITA ବ | 06:49         | ≁ ∦ 100 | % 💼 |
|---------------|---------------|---------|-----|
|               |               |         |     |
|               |               |         |     |
|               | Email address |         |     |
| B             | Password      |         |     |
| Sig           | n up S        | Sign in |     |
|               |               |         |     |
|               |               |         |     |
|               |               |         |     |
|               |               |         |     |

 L'App richiede una registrazione, che permetterà in seguito di raggiungere tutte le videocamera registrate anche da remoto. Se non si dispone già di un account per quest'App, cliccare su Sign up e compilare i campi richiesti.

| % 📥 |
|-----|
|     |
|     |
|     |
|     |
|     |
|     |
|     |
|     |
|     |
|     |
|     |
|     |
|     |
|     |
|     |
|     |

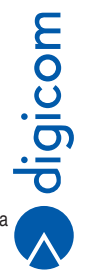

 Una volta ricevuto il messaggio di avvenuta registrazione sarà possibile accedere all'App mediante le credenziali appena create e cliccando su Sign in.

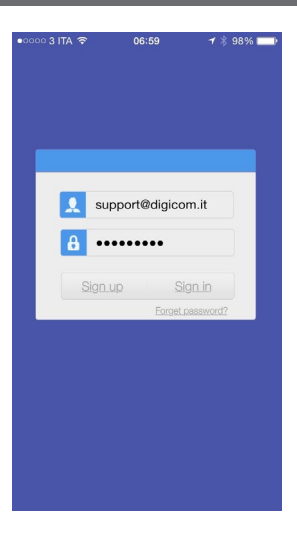

# 2.2.2. Registrazione videocamera

Premere su temper aggiungere una nuova videocamera all'account. La videocamera è rappresentata dal codice UID che corrisponde a quello che può essere letto sull'etichetta posizionata nella parte inferiore del dispositivo. Se la IPC531-T03 e lo Smartphone sono sulla stessa LAN il codice UID (ed il relativo indirizzo IP) verranno mostrati nella pagina di elenco.

| ●●○○○ 3 ITA 🗟 | 07:07     | 1 🕴 95% 💼 | ●0000 3 ITA 🗟             | 07:29             | 1 🕴 89% 💼 |
|---------------|-----------|-----------|---------------------------|-------------------|-----------|
|               | My Camera |           | E                         | Add Camera        | C         |
|               |           |           | Camera Foun               | id! (1)           |           |
|               |           |           | HLGPJ43Y<br>192.168.1.135 | K67KDL5E111A      | 4         |
| (+)           |           |           |                           |                   |           |
|               |           |           |                           |                   |           |
|               |           |           |                           |                   |           |
|               |           |           |                           |                   |           |
|               |           |           |                           |                   |           |
|               |           |           |                           |                   |           |
|               |           |           |                           |                   |           |
|               |           |           |                           |                   |           |
|               |           |           |                           |                   |           |
|               |           |           |                           | (+)               |           |
|               | 0         |           | M                         | lanually add came | ra        |

E' anche possibile aggiungere manualmente la videocamera:

|   |   | 7 | ζ. |  |  |
|---|---|---|----|--|--|
| - | ŀ |   | )  |  |  |
| 2 | • | 9 | /  |  |  |
| - |   |   |    |  |  |

- Cliccare su Manually add camera e digitare il codice UID (reperibile sull'etichetta posizionata nella parte inferiore della camera) nell'apposito campo.
- E' possibile ottenere il Codice UID effettuando una scansione del QR Code posizionato sull'etichetta nella parte inferiore del dispositivo cliccando sull'icona QR Code a fianco del campo UID.

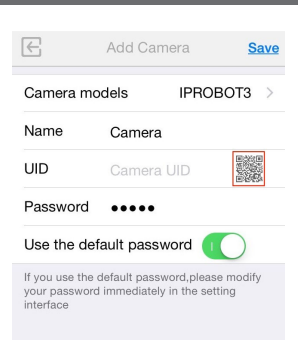

Scegliere un nome per la videocamera. Se la camera non è ancora stata configurata, non modificare la password di default (admin); sarà possibile modificarla una volta avvenuta la connessione.

| $\left\{ \in \right\}$ | Add Camera     | Save       | •०००० 3 ITA 🔶                  | 08:22                                             | 1 🖇 63% 🔳          |
|------------------------|----------------|------------|--------------------------------|---------------------------------------------------|--------------------|
|                        |                |            | E                              |                                                   | Sav                |
| Name                   | Camera         | ۲          | Comore m                       |                                                   | DOT2               |
| UID                    | J1WFVKBGKAY    | S          | Name                           | Cameral                                           | 6013               |
| Password               | ••••           |            | UID                            | VHL3Y9YG48Y                                       | N                  |
| Use the de             | fault password | $\bigcirc$ | Password                       | Processing                                        | 0863               |
|                        |                |            | Use the de                     | fault password                                    | $\bigcirc$         |
|                        |                |            | If you use the<br>your passwor | default password,pleas<br>d immediately in the se | se modify<br>tting |

NOTA: Una stessa videocamera non può essere aggiunta da più utenti. Se si desidera condividere la camera Α con altri utenti, sarà necessario utilizzare la funzione condivisione con altri utenti registrati. (Per una descrizione approfondita vedere il paragrafo "Condivisione videocamera").

Al primo collegamento verrà richiesto di modificare la password di default (admin) per motivi di sicurezza.

| •୦୦୦୦ 3 ITA 🗢 02:20 1 5                                     | 2% 🔲                                                                                                    |
|-------------------------------------------------------------|----------------------------------------------------------------------------------------------------|
| My Camera                                                   | Edit ••••• 3 ITA 🗢 02:22 🕈 51% 📭                                                                                  |
| 1000 35500 Mark                                             | Cancel Security Code OK                                                                                           |
| $(\mathbf{H})$                                              | Old: ••••                                                                                                    |
| Ca                                                          | New: ••••••                                                                                                    |
| Your camera uses the                                        | Confirm: •••••••                                                                                                  |
| default password.Do<br>you want to modify<br>your password? | Please make sure length of<br>password is 6-12 characters and<br>contains at least two<br>combinations with below |
| Change                                                      | characters.<br>1.capital                                                                                          |

- Cliccare su Change. .
- Inserire la nuova password; confermarla e cliccare su OK.

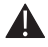

digicom NOTA: In modalità P2P Utilizzo dell'App Life online, la camera sarà raggiungibile dal Web a condizione che sia presente e stabile una connessione Internet. Non sono necessarie ulteriori configurazione ne sulla camera ne sul router.

# 2.2.3. Visualizzazione e Funzioni

 Selezionare la videocamera che è stata appena registrata cliccando sopra la relativa immagine; si aprirà il menù di visualizzazione.

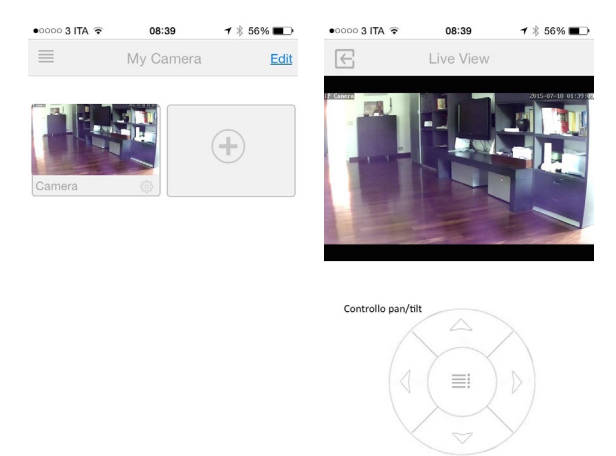

• Ruotando orizzontalmente lo Smartphone si attiverà la visione a tutto schermo.

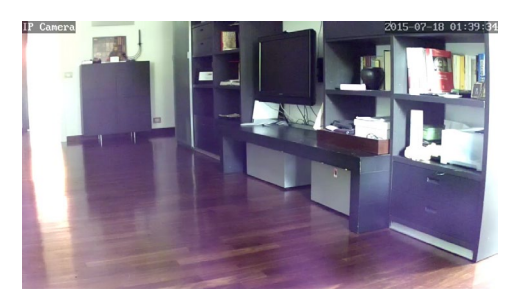

Cliccare sull'icona per attivare le funzioni aggiuntive di visualizzazione.

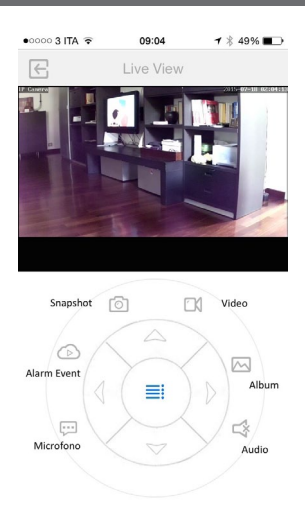

Alarm Event Apre la cartella in cui vengono archiviati gli snapshot acquisiti in seguito al rilevamento di movimento (motion detect).

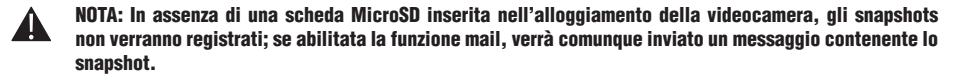

- Snapshot
   Cliccando su questa icona sarà possibile scattare un'istantanea ambientale in tempo reale. La foto verrà salvata in un apposito "album" memorizzato nello Smartphone.

   Video
   Cliccando su questa icona sarà possibile girare un video ambientale in tempo reale. Il video verrà salvato in un apposito "album" memorizzato nello Smartphone.
- Album Apre la cartella di archiviazione e di visualizzazione degli snapshot e dei video acquisiti manualmente.

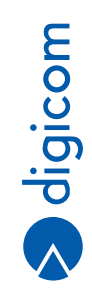

#### 2.2.4. Setup e Funzioni di configurazione

Attraverso l'App Life Online è possibile impostare i principali parametri di configurazione della videocamera. Dalla finestra di scelta della videocamera cliccare su

# Wi-Fi Setup

· Cliccare Wi-Fi nella sezione Basic setting per iniziare la scansione delle reti disponibili.

|                         | 1 - 10 20  | - | •0000 3 HA • | 10.10         | · · · · · · · · · |
|-------------------------|------------|---|--------------|---------------|-------------------|
| Back Advanced Settin    | g          |   | Back         | WiFi Networks |                   |
| ALADM SETTING           |            |   | SCANNING     |               |                   |
| Motion Detection        | Off        | > | 00/111110    |               |                   |
| Email alert             | Off        | > |              |               |                   |
| Record                  |            | > |              |               |                   |
|                         |            |   |              |               |                   |
| BASIC SETTING           |            |   |              |               |                   |
| Wi-Fi                   | None       | > |              |               |                   |
| Video Flip              | $\bigcirc$ |   |              |               |                   |
| Video Quality           | Max        | > |              |               |                   |
| General                 |            | > |              |               |                   |
|                         |            |   |              |               |                   |
| Share this camera video | to a frien | d |              |               |                   |

• Selezionare l'SSID della rete a cui si desidera connettersi e digitare la relativa chiave di accesso.

| Back WiFi Networks                   | Cancel Enter Password Join |
|--------------------------------------|----------------------------|
| CHOOSE A NETWORK<br>DigicomPowerLine | Password                   |
| DigicomPowerLine2                    |                            |
| TiscaliWifi                          |                            |
|                                      | QWERTYUIOP                 |
|                                      | ASDFGHJKL                  |
|                                      | ◆ Z X C V B N M ≪          |
|                                      | .?123 spazio Connetti      |

 Dopo avere effettuato la connessione alla rete Wi-Fi sarà possibile scollegare la videocamera dal cavo di rete ed iniziare ad utilizzarla in modalità Wireless.

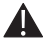

NOTA: Dopo la disconnessione dalla rete Ethernet saranno necessari dai 30 ai 60 secondi affinché la modalità Wi-Fi diventi pienamente operativa. Durante questo intervallo di tempo è da considerare normale il verificarsi dell'assenza di segnale video.

# **Alarm Setting**

Attraverso questa sezione è possibile attivare o disattivare la funzione Motion Detect, predisporre l'invio di e-mail in caso venga rilevato movimento, attivare la registrazione degli eventi catturati dalla videocamera sulla scheda MicroSD interna.

Nella sezione Alarm Setting cliccare su Record ed attivare la modalità Alarm.

| •••••• 3 ITA      〒 16:10     Back Advanced Set | <i>-</i> 7 ∦ 70% <b>■</b> ⊃ | •oooo 3 ITA 奈<br>Back Ree | 17:01 <b>7</b> ≵ 519<br>cording Mode | % ∎⊃ |
|-------------------------------------------------|-----------------------------|---------------------------|--------------------------------------|------|
| ALARM SETTING                                   | Off                         | Off                       |                                      | ~    |
| Email alert                                     | Off >                       | Full Time                 |                                      |      |
| Record                                          | >                           | Alarm                     |                                      |      |

| Off       | La funzione Registrazione è disabilitata                                                    |
|-----------|---------------------------------------------------------------------------------------------|
| Full Time | La funzione registrazione è abilitata; la videocamera è in modalità Registrazione continua; |
|           | lo streaming audio e video viene salvato senza soluzione di continuità in un file .avi.     |
|           | viene scattata un'istantanea per ogni movimento rilevato.                                   |
| Alarm     | La funzione registrazione è abilitata; la videocamera è in modalità Snapshot;               |
|           | viene scattata un'istantanea per ogni movimento rilevato.                                   |

NOTA: La modalità Full Time genera file di grandi dimensioni saturando velocemente la memoria della scheda MicroSD. Per questo motivo è consigliabile utilizzare la modalità Alarm.

NOTA: Quando la memoria della MicroSD è satura, la videocamera automaticamente sovrascriverà i dati presenti.

#### E-mail Alert

4

Per ricevere gli allarmi di rilevamento movimento via e-mail è necessario impostare un account.

· Nella sezione Alarm Setting cliccare su e-mail Alert.

| •••••• 3 ITA      • 16:10      • 3 70%      ■●     Back Advanced Setting | • • • • • 3 ITA ♥ 18:53  |
|--------------------------------------------------------------------------|--------------------------|
|                                                                          | Email address: Required  |
| Motion Detection Off >                                                   | Email password: Required |
| Email alert Off >                                                        | SMTP Sonor               |
| Record                                                                   | SMTP Server. Required    |
|                                                                          |                          |

|                                                  | Encryption type: None SSL TLS STARTTLS                                                                                                    | Ξ        |
|--------------------------------------------------|----------------------------------------------------------------------------------------------------|----------|
| Inserire i parametri d                           | i configurazione dell'account email.                                                                                                    | 00       |
| e-mail Address<br>e-mail Password<br>SMTP Server | Inserire l'indirizzo email al quale si desidera che vengano inviati i messaggi di alert.<br>Inserire la password relativa all'indirizzo di posta elettronica selezionato.<br>Inserire l'indirizzo del serve SMTP fornito dal gestore del servizio          | igib     |
| SMTP Port<br>Encryption Type                     | Digitare la porta di ascolto del serve SMTP (la porta di default è la 25 - modificare la porta solo se espressamente previsto dal gestore del servizio)<br>Selezionare il protocollo di sicurezza in funzione di quanto indicato dal gestore del servizio. | $\wedge$ |

# **Motion Detection**

Nella sezione Alarm Setting cliccare su Motion Detection per attivare e modificare la sensibilità dei sensori.

| Back Advanced Setting |      | Back Motion Detection | on |
|-----------------------|------|-----------------------|----|
| ALARM SETTING         |      |                       |    |
| Motion Detection      | ff > | Off                   |    |
| Email alert           | >    | Low                   |    |
| Record                | >    | Medium                | ~  |
|                       |      | High                  |    |
|                       |      | Max                   |    |

 Selezionare il livello di sensibilità dei sensori di rilevamento, in funzione dell'ambiente da osservare ed in considerazione del fatto che si desideri essere informati di alterazioni più o meno significative.

#### **Video Flip**

Abilitando questa funzione l'immagine ripresa dalla videocamera risulterà capovolta; questa funzione è utile nel caso in cui la camera venga installa a soffitto.

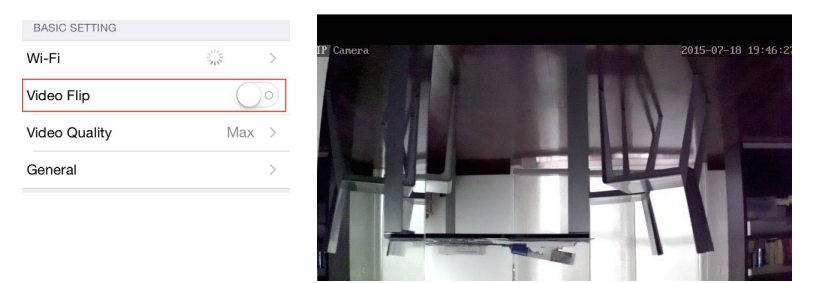

# **Video Quality**

Attraverso questa funzione è possibile scegliere la qualità e la definizione delle immagini.

| BASIC SETTING |                  | Back Video Quality |   |
|---------------|------------------|--------------------|---|
| Wi-Fi         | 305 >            |                    |   |
| Video Flip    | $\bigcirc \circ$ | Мах                | ~ |
| Video Quality | Max >            | High               |   |
| General       | >                | Medium             |   |
|               |                  | Low                |   |

Min

#### General

Questa sezione permette di modificare il nome della videocamera e la password di accesso.

| Back General                        | Change Camera Name Change | Cancel Security Code OK   |
|-------------------------------------|---------------------------|---------------------------|
| About Device HLGPJ43YK67KDL5E111A > | Camera Name: Camera       | Old: Old Password         |
| Change Camera Name Camera >         |                           | New: New Password         |
| Change Camera Password              |                           | Confirm: Confirm Password |

#### **Condivisione videocamera**

Attraverso la finzione condividi la videocamera con un amico è possibile condividere la IP-Camera con altri utenti a condizione che abbiano scaricato l'App Life Online e che abbiano registrato un account.

| Back                            | Share Camera            | Share      |
|---------------------------------|-------------------------|------------|
|                                 |                         |            |
| Your friend'                    | s username:             |            |
| If his/her do<br>register first | esn't have an account y | et, please |
| S                               | Share with everyone     | e          |
| SHARE TO I                      | FRIENDS:                |            |

Your friend's username Inserire il nome utente di un amico che ha già scaricato l'App Life Online e che ha già effettuato la procedura di registrazione. Una volta abilitato lo sharing il nuovo utente avrà libero accesso alle immagini registrate dalla camera.

Share with everyone Abilitando questa funzione la videocamera sarà visibile indifferentemente da tutti gli utenti della rete che utilizzano Life Online.

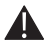

NOTA: La condivisione della videocamera con altri utenti potrebbe recare pregiudizio alla vostra privacy. E' altamente consigliabile utilizzare queste funzioni con la massima cautela.

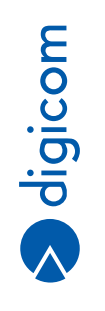

# 3. CONNESSIONE E CONFIGURAZIONE DA PC (MODALITÀ IP-CAM)

3

Per la configurazione da PC tramite Browser è raccomandato l'utilizzo di MS Internet Explorer per Sistema Operativo Windows 7, 8, 8.1, 10.

Le procedure descritte e le immagini riportate in questo capitolo sono realizzate impiegando il browser MS Internet Explorer 11.

- · Connettere la videocamera ad una delle porte Ethernet del Modem/Router mediante il cavo in dotazione; accendere il dispositivo.
- Eseguire il file Digicom Search Tool.exe contenuto all'interno del Cd-Rom incluso nella confezione; seguire tutti i passi fino al completamento dell'installazione.
- Lanciare l'applicazione; alla finestra successiva cliccare su Sblocca o Consenti accesso (in funzione della versione di Windows installata).

| 🔗 Avviso di sicu               | rezza Windows                        | X                                                                                                    |
|--------------------------------|--------------------------------------|----------------------------------------------------------------------------------------------------|
| Winde<br>progr                 | ows Firewa<br>amma                   | ll ha bloccato alcune funzionalità del                                                                             |
| Windows Firewall               | ha bloccato alcu                     | ne funzionalità di Digicom Search Tool in tutte le reti pubbliche,                                                 |
| 6                              | Nome:                                | Digicom Search Tool                                                                                                |
|                                | Autore:                              | Sconosciuto                                                                                                    |
|                                | Percorso:                            | C:\program files\digicom search tool\digicom search tool.exe                                                       |
| Consenti a Digicon             | n Search Tool di                     | comunicare su queste reti:                                                                                         |
| 📃 Reti di domi                 | inio, ad esempio                     | reti aziendali                                                                                                    |
| 🔽 Reti private                 | e, ad esempio un                     | a rete domestica o aziendale                                                                                       |
| Reti pubblic<br>perché il live | che, ad esempio<br>ello di sicurezza | in aeroporti e Internet café (scelta non consigliata<br>di queste reti è spesso insufficiente o del tutto assente) |
| Rischi dell'autorizz           | azione di progra                     | mmi attraverso un firewall                                                                                         |
|                                |                                      | Consenti accesso Annulla                                                                                           |

• Si aprirà la pagina di ricerca delle videocamere connesse alla LAN.

|                      |          | www             | v.digicom |
|----------------------|----------|-----------------|-----------|
| 5/N                  | Alias    | Indirizzo IP    |           |
| R4MXLUH156BLMDER111A | IPCamera | 192.168.1.88:80 |           |
|                      |          |                 |           |
|                      |          |                 |           |
|                      |          |                 |           |
|                      |          |                 |           |
|                      |          |                 |           |

- · Cliccare sulla videocamera individuata dal programma per selezionarla.
- · Nel caso in cui nessuna videocamera sia stata rilevata cliccare su Cerca.
- Cliccare su Apri per accedere alla pagina Web di visualizzazione e di configurazione.

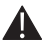

NOTA: Una volta configurata correttamente la videocamera, per accedere ai menù di gestione e di configurazione sarà sufficiente digitare, da un Browser Internet, il relativo indirizzo IP (nell'esempio in figura: 192.168.1.88).

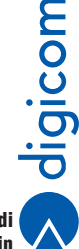

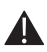

NOTA: Per accedere alla pagina web di configurazione è fortemente consigliato utilizzare il Browser Internet Explorer, che assicura una piena compatibilità con il software della videocamera.

Nella finestra di login cliccare su Scarica Plug-in per effettuare il download e l'installazione dei componenti necessari alla
corretta visualizzazione dei menù e delle immagini riprodotte dalla videocamera.

| C             http://192.168.1.88/web/index.html | C S IPCamera Index ×              | 6 2 8 |
|--------------------------------------------------|-----------------------------------|-------|
|                                                  |                                   |       |
|                                                  |                                   |       |
|                                                  |                                   |       |
|                                                  |                                   |       |
|                                                  |                                   |       |
|                                                  |                                   |       |
|                                                  |                                   |       |
|                                                  |                                   |       |
|                                                  |                                   |       |
|                                                  |                                   |       |
|                                                  |                                   |       |
|                                                  |                                   |       |
|                                                  |                                   |       |
|                                                  |                                   |       |
|                                                  |                                   |       |
|                                                  | 1 admin                           |       |
|                                                  |                                   |       |
|                                                  |                                   |       |
|                                                  | ا م                               |       |
|                                                  |                                   |       |
|                                                  |                                   |       |
|                                                  | Lingua Italiano 🗸 Scarica Plug-in |       |
|                                                  |                                   |       |
|                                                  |                                   |       |
|                                                  | hereite                           |       |
|                                                  | PLACENT                           |       |
|                                                  |                                   |       |
|                                                  |                                   |       |
|                                                  |                                   |       |
|                                                  |                                   |       |
|                                                  |                                   |       |
|                                                  |                                   |       |

 Quando richiesto cliccare su esegui e seguire la procedura di Installazione del plugin (l'installer potrebbe richiedere di chiudere Internet Explorer – in queso caso effettuare l'operazione manualmente e proseguire con l'installazione).

| Eseguire o salvare Plug-in.exe (0,98 MB) da 192.168.1.88? |        |         | ×       |
|-----------------------------------------------------------|--------|---------|---------|
| 🕐 Questo tipo di file potrebbe danneggiare il computer.   | Esegui | Salva 🔻 | Annulla |

 Al termine dell'installazione del plug-in effettuare l'accesso digitando le seguenti credenziali: User Name: admin – Password: admin.

| 🚣 adn  | nin      |   |                 |
|--------|----------|---|-----------------|
| 0      |          |   |                 |
| -      |          |   |                 |
| Lingua | Italiano | ~ | Scarica Plug-in |

 Il sistema chiederà immediatamente la modifica della password di default. Scegliere una password di almeno 8 caratteri e che contenga almeno una lettera maiuscola ed un numero – cliccare su Salva.

| La pa    | ssword deve contenere almeno u   | na lettera |
|----------|----------------------------------|------------|
| maiu     | cola, una lettera minuscola e un | numero.    |
| Carat    | eri comunemente utilizzati dispo | ngono di   |
| @ ¢0     | ^*() - 11/.                      |            |
| (m \$-7  | O = V + V                        |            |
| (U) \$ 7 | luova password:                  |            |

- · Quando richiesto digitare nuovamente le credenziali di accesso con Nome utente: admin; Password: la nuova password.
- Verrà richiesto di installare i componenti aggiuntivi per permettere al Browser la corretta visualizzazione delle immagini.

| http://192.168.1.88/web/admin.html                                                                | 오 - C 🦉 IPCamera Admin 🛛 ×                                                                                                    | 合 🛧 🕸                       |
|---------------------------------------------------------------------------------------------------|----------------------------------------------------------------------------------------------------|-----------------------------|
| digica                                                                                            | om                                                                                                    | Amministratore:admin Uscita |
| Lingua Italiano<br>Frequenza 50HZ<br>Risoluzione Stream 1<br>Imposta immagine<br>Orienta immagine | V       Se vedete il riquadro nero seguite le istruzioni seguenti.         Clicca Qui per scaricare il Plug-in e avviare l'installazione                                                                                                    | k Impostazioni              |
|                                                                                                   | Dopo finitalizzione abilitzer al Plug-in dal vs. Browser<br>La pagna Web sta tertando di eseguire il componente aggiuntivo 'WUPCamera Live Control Module' da 'Shenshen Zhongshiweijia Import And<br>Esport Ce, Lu:<br>Quali nichi si coreno? | Consenti 🔻                  |
|                                                                                                   | Aggiorna la pagina manualmente                                                                                                    |                             |
|                                                                                                   |                                                                                                    |                             |
|                                                                                                   |                                                                                                    |                             |
|                                                                                                   |                                                                                                    | 0 🖬                         |

 Cliccare su Consenti per attivare i componenti aggiuntivi. Se dopo avere attivato i Plug-in lo schermo rimane nero, potrebbe essere necessario riavviare il Browser.

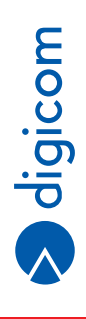

# 3.1. HOME PAGE – VIDEO TEMPO REALE

La home page di controllo della videocamera contiene una serie di funzionalità utili per il controllo in tempo reale di quanto accade nell'ambiente in cui sta operando il dispositivo.

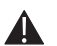

NOTA: Alcune funzionalità sono presenti solo nella versione web della pagina di controllo e visualizzazione; conseguentemente non potranno essere attivate dall'App Life Online.

# 3.1.1. Finestra di visualizzazione

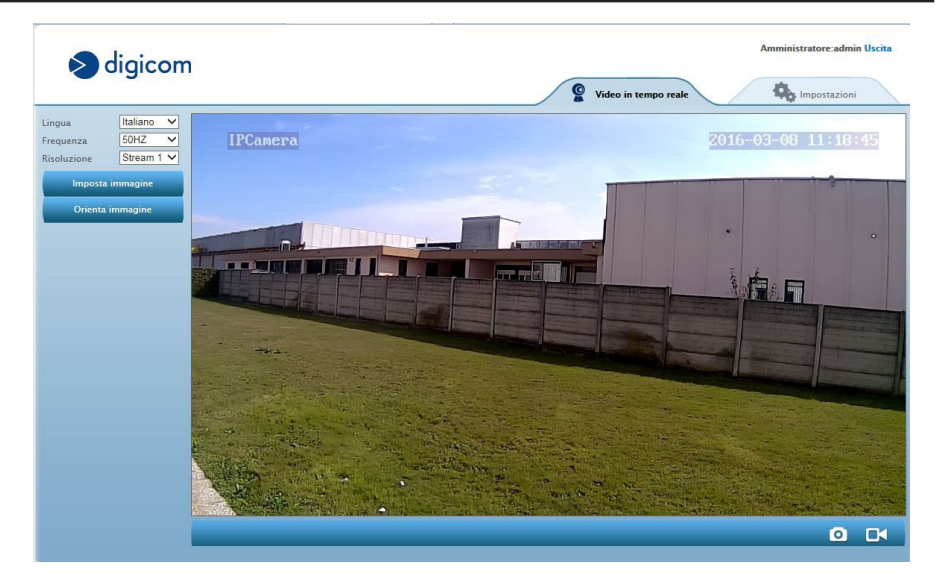

Il riquadro di visualizzazione restituisce l'immagine che in tempo reale viene ripresa dalla videocamera.

Identificativo Camera Nella parte alta a sinistra del riquadro viene indicato il nome della videocamera che sta riprendendo. Indicazione data e ora Nella parte alta a destra del riquadro viene indicata la data e l'ora della ripresa.

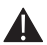

NOTA: Identificativo videocamera e indicazione data e ora saranno riportati anche negli snapshot e nei filmati registrati dal dispositivo automaticamente o manualmente.

# 3.1.2. Barra delle opzioni

Sotto al riquadro di visualizzazione è presente la barra delle opzioni, attraverso la quale è possibile accedere ad alcune importanti funzionalità della videocamera.

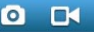

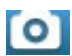

Foto: Permette di scattare uno snapshot in tempo reale dell'immagine restituita dalla videocamera. Una volta effettuato lo scatto si aprirà una finestra che consentirà di salvare l'immagine sul computer.

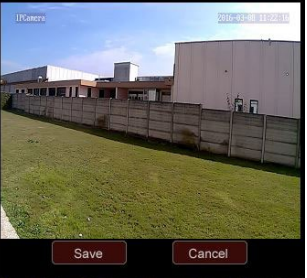

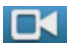

Registrazione: Attiva la registrazione video. Prima che la registrazione inizi si aprirà una finestra che permette il salvataggio della registrazione sul computer.

|             | ritome                     |         | 23      |
|-------------|----------------------------|---------|---------|
| Salva in:   | 🍌 8E4583_Video             | - 🧿 👂 🗗 |         |
| Reco        | rd                         |         |         |
| Nome file:  | RecordAt_16_03_08_11_26_49 | l.avi   | Salva   |
| Salva come: | Avi files (*.avi)          | •       | Annulla |

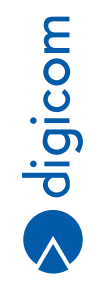

Risoluzione

# 3.1.3. Barra laterale

| Lingua    | Italiano | ~ | Selezione della lingua usata nell'interfaccia.                                                                      |
|-----------|----------|---|----------------------------------------------------------------------------------------------------|
| Frequenza | 50HZ     | ~ | Compensazione della <b>frequenza di alimentazione</b> delle fonti luminose per prevenire il tremolio dell'immagine. |

Risoluzione del video. E' possibile selezionare tra STREAM1 (1280x720) e STREAM2 (640x360.)

Consente di regolare nell'ordine: la luminosità, contrasto, colore e saturazione dell'immagine.

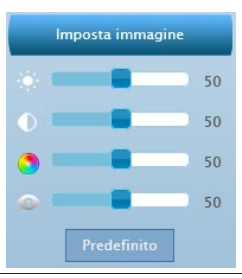

Stream 1 🗸

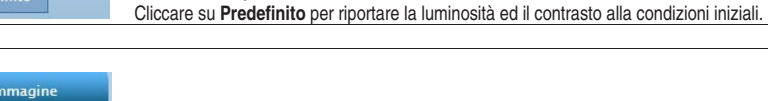

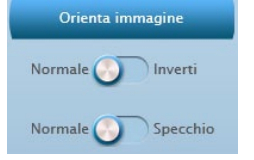

Ribaltamento orizzontale e/o verticale dell'immagine.

Α

# **3.2. IMPOSTAZIONI DI SISTEMA**

Attraverso la pagina di configurazione è possibile impostare tutte le funzioni avanzate della videocamera.

| Rete               |                   | C Aggiona            |
|--------------------|-------------------|----------------------|
| Allarmi            | Modello           | IPC531T03            |
|                    | UID               | R4MXLUH156BLMDER111A |
| Cattura e registra | Nome Telecamera   | IPCamera             |
| Imposta video      | Versione hardware | V1.6.1.0             |
| Altro              | Versione software | V1.6.1.4             |
| AILIO              | Stato SD Card     | 3481M/3713M          |
|                    | Indirizzo MAC     | C0:99:23:F9:10:09    |
|                    |                   |                      |

NOTA: Alcune funzioni, come ad esempio la selezione delle zone per l'attivazione della funzione Motion Detection, l'impostazione del servizio DDNS ecc, possono essere impostati solo via WEB e non dall'App Life Online.

# 3.2.1. Sistema – Stato dispositivo

totale della MicroSD.

Indirizzo fisico della videocamera.

La Home page di configurazione contiene una serie di informazioni utili all'individuazione della videocamera ed al controllo di stato della stessa. Da questa pagina è inoltre possibile definire il percorso di archiviazione delle immagini sul PC e formattare la MicroSD interna.

| Sotema<br>Stato dispositivo<br>Nome Telecamera<br>Data e Ora<br>Imposta utenti<br>Log di Sistema<br>Rete | Modello<br>UID<br>Nome Telecamera<br>Versione hardware<br>Versione software<br>Stars 67 crud                                                          | Recsaltoa     RedMcLuH156BLMDER111A     IPCamera     V1.6.1.0     V1.6.1.4                        | - |
|----------------------------------------------------------------------------------------------------|----------------------------------------------------------------------------------------------------|---------------------------------------------------------------------------------------------------|---|
| Stato dispositivo<br>Nome Telecamera<br>Data e Ora<br>Imposta utenti<br>Log di Sistema<br>Rete           | Nodello<br>UID<br>Nome Telecamera<br>Versione hardware<br>Versione software<br>State XD-rout                                                          | IPC531T03           R4MXLUH156BLMDER111A           IPCamera           V1.6.1.0           V1.6.1.4 |   |
| Nome Telecamera<br>Data e Ora<br>Imposta utenti<br>Log di Sistema<br>Rete                                | Modello<br>UID<br>Nome Telecamera<br>Versione hardware<br>Versione software<br>Same DF Card                                                           | IPC531T03           R4MXLUH156BLMDER111A           IPCamera           V1.6.1.0           V1.6.1.4 | _ |
| Data e Ora<br>Imposta utenti<br>Log di Sistema<br>Rete                                                   | UID<br>Nome Telecamera<br>Versione hardware<br>Versione software<br>Sano SD Card                                                                      | R4MQLUH156BLMDER111A           IPCamera           V1.6.1 0           V1.6.1.4                     | _ |
| Data e Ora<br>Imposta utenti<br>Log di Sistema<br>Rete                                                   | Nome Telecamera<br>Versione hardware<br>Versione software                                                                                             | IPCamera           V1.6.1.0           V1.6.1.4                                                    | - |
| Imposta utenti<br>Log di Sistema<br>Rete                                                                 | Versione hardware<br>Versione software                                                                                                    | V1.6.1.0<br>V1.6.1.4                                                                              |   |
| Log di Sistema<br>Rete                                                                                   | Versione software                                                                                                    | V1.6.1.4                                                                                          |   |
| Rete                                                                                                    | State SD Card                                                                                                    |                                                                                                   |   |
| Rete                                                                                                    | State 50 card                                                                                                    | 3481M/3713M                                                                                       |   |
|                                                                                                    | Indirizzo MAC                                                                                                    | C0:99:23:F9:10:09                                                                                 |   |
| Allarmi                                                                                                  |                                                                                                    |                                                                                                   |   |
| Cattura e registra                                                                                       |                                                                                                    |                                                                                                   |   |
| lo<br>telecamera<br>one hardware<br>one software                                                         | Modello della videocamera.<br>Numero identificativo unico della<br>Nome assegnato alla telecamera<br>Versione dell'hardware.<br>Versione del software | videocamera.                                                                                      |   |

Indirizzo MAC

7

# 3.2.2. Sistema – Nome dispositivo

| diaicom           |                 | Amministratore:admin Uscita           |
|-------------------|-----------------|---------------------------------------|
| digicoli          |                 | 👰 Video in tempo reale 🧠 Impostazioni |
| Sistema           |                 | 🖾 Salva 🕞 Aggiorna                    |
| Stato dispositivo |                 |                                       |
| Nome Telecamera   | Nome Telecamera | IPCamera                              |
| Data e Ora        |                 |                                       |
| Imposta utenti    |                 |                                       |

Nome dispositivo Inserire un nuovo nome per la videocamera – Cliccare sui Salva per salvare le impostazioni.

| > digicom          |                     | Amministratore: admin Uscita                                    |
|--------------------|---------------------|-----------------------------------------------------------------|
| Sistema            |                     | 🖾 Salva                                                         |
| Stato dispositivo  |                     |                                                                 |
| Nome Telecamera    | Imposta orario      |                                                                 |
|                    | Ora dispositivo     | 1970-01-01 06:35:06                                             |
| Data e Ora         | Modo                | Sincronizza con l'NTP 🗸                                         |
| Imposta utenti     | Server NTP          | time.nist.gov 🗸                                                 |
| Loo di Sistema     | Aggiorna ogni (ore) | 2 🗸                                                             |
| Log of Sistema     | Imposta Fuso orario |                                                                 |
| Rete               | Fuso orario         | (GMT+1.00) Amsterdam, Berlino, Berna, Roma, Stoccolma, Vienna 🗸 |
| Allarmi            | Ora legale          | Disabilita                                                      |
| Cattura e registra | Auto-Aggiornamento  | Disabilita                                                      |

# 3.2.3. Sistema – Data Ora

Attraverso questa pagina è possibile sincronizzare l'ora di sistema con vari server presenti sul WEB.

| Ora dispositivo     | Data/ora dell'orologio di sistema.                                                                      |
|---------------------|----------------------------------------------------------------------------------------------------|
| Modo                | Modalità di sincronizzazione dell'orologio interno. E' possibile sincronizzare con il PC, con un server |
|                     | NTP esterno oppure manualmente.                                                                         |
| Server NTP          | Seleziona il server NTP da utilizzare; si suggerisce di non modificare.                                 |
| Aggiorna ogni (ore) | Intervallo di sincronizzazione (espresso in ore).                                                       |
| Fuso orario         | Fuso orario (per l'italia selezionare (GMT +01+00).                                                     |
| Ora legale          | Abilita/disabilita l'uso dell'orario legale.                                                            |
| Auto-Aggiornamento  | Abilita/disabilita l'aggiornamento automatico della data/ora.                                           |

Operatore

# 3.2.4. Sistema – Imposta utenti

| digicom           |                  |                                                                                                    | Amministratore:adm  |
|-------------------|------------------|----------------------------------------------------------------------------------------------------|---------------------|
| digicoli          |                  | © v                                                                                                    | ideo in tempo reale |
| Sistema           |                  |                                                                                                    | Aggiorna            |
| Stato dispositivo | 11               | B 1 1 1 1 1                                                                                                    |                     |
| Nome Telecamera   | Nome Utente      | Privilegi Utente                                                                                                    | Operazioni          |
| Data e Ora        | aumin            | Anninistratore                                                                                                    |                     |
| Imposta utenti    |                  | THE REAL PROPERTY OF THE REAL PROPERTY OF THE REAL |                     |
| Log di Sistema    | Privilegi Utente | Video in tempo reale                                                                                                    | Impostazioni        |
|                   | Amministratore   | √                                                                                                    | √                   |
| Rete              | Operatore        | ~                                                                                                    | x                   |
| Rete              | Operatore        | $\checkmark$                                                                                                    | ×                   |

Sono consentiti due livelli di accesso corrispondenti ad altrettanti utenti.

Amministratore Ha il pieno controllo di configurazione e di gestione della videocamera.

Non ha alcun controllo sulla videocamera; può solo visualizzare l'immagine riprodotta in tempo reale.

Per modificare la password di Amministratore cliccare sul pulsante Cambia password.

| La password deve contene | ere almeno una lettera maiuscoli<br>ola, e un numero, Caratteri |
|--------------------------|-----------------------------------------------------------------|
| comunemente utilizzati o | lispongono di ~ @ \$% ^ * () -                                  |
|                          | 1/.                                                             |
| Privilegi Utente:        | Amministratore                                                  |
| Nome Utente:             | admin                                                           |
| Password corrente:       |                                                                 |
| Nuova password:          |                                                                 |
| Verifica password:       |                                                                 |

Per aggiungere un utente Operatore cliccando sul pulsante Aggiungi.

|    | La password deve contenere almeno una lettera<br>maiuscola, una lettera minuscola e un numero. |
|----|------------------------------------------------------------------------------------------------|
| Ca | ratteri comunemente utilizzati dispongono di ~ @ \$%                                           |
|    | ^ * (), !! /.                                                                                  |
|    | Privilegi Utente: Operatore                                                                    |
|    | Nome Utente:                                                                                   |
|    | Nuova password:                                                                                |
|    | Verifica password:                                                                             |

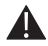

NOTA: Se la nuova password non ottempera alle regole citate di sicurezza citate sopra, non sarà accettata dal sistema.

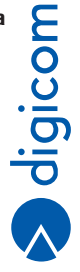

# 3.2.5. Sistema – Log di Sistema

| digicom           | Amministratore:admin Uscita                             |
|-------------------|---------------------------------------------------------|
| digicom           | 🔮 Video in tempo reale 🗰 Impostazioni                   |
| Sistema           | Anijoma I                                               |
| Stato dispositivo | C. Altanta                                              |
| Nome Telecamera   | Data 2016-03-08 ~ 2016-03-08 Tipo Tutto V Cerca Elimina |
| Data e Ora        |                                                         |
| Imposta utenti    |                                                         |
| Log di Sistema    |                                                         |
|                   |                                                         |

I log di sistema consentono di verificare le attività della IP Camera tenendo traccia nel tempo, data e ora, delle azioni più importanti capitate suddivise per tipologia tra: Allarmi e Operazioni.

Per visualizzare i log mantenuti in memoria occorre cliccare sul pulsante Cerca.

|                   |              |                     | S Vide       | eo in tempo reale                 |
|-------------------|--------------|---------------------|--------------|-----------------------------------|
| Sistema           |              |                     |              | Anniorma                          |
| Stato dispositivo |              |                     |              |                                   |
| ome Telecamera    | Data 2016-03 | -08 ~ 2016-03-08    | Tipo Tutto V | Cerca Elimina                     |
| Data e Ora        | Numero       | Data                | Тіро         | Dettagli                          |
|                   | 1            | 2016-03-08 11:16:27 | Operazioni   | Modifica orario                   |
| Imposta utenti    | 2            | 2016-03-08 12:59:07 | Allarme      | Motion Detection - Inizio Allarme |
| Log di Sistema    | 3            | 2016-03-08 12:59:07 | Operazioni   | Inizio registrazione su Allarme   |
|                   | 4            | 2016-03-08 12:59:07 | Operazioni   | Inizio registrazione su Allarme   |
| Rete              | 5            | 2016-03-08 12:59:41 | Allarme      | Motion Detection - Inizio Allarme |
| Allarmi           | 6            | 2016-03-08 12:59:41 | Operazioni   | Inizio registrazione su Allarme   |
|                   | 7            | 2016-03-08 12:59:44 | Operazioni   |                                   |
| attura e registra | 8            | 2016-03-08 13:01:05 | Allarme      | Motion Detection - Inizio Allarme |
| Imposta video     | 9            | 2016-03-08 13:01:05 | Operazioni   | Inizio registrazione su Allarme   |
|                   | 10           | 2016-02-08 12:01:05 | Operazioni   | Inizio registrazione su Allarma   |

# **3.3. IMPOSTAZIONI DI SISTEMA - RETE**

Attraverso questa sezione è possibile configurare tutti gli aspetti relativi alla connessione LAN della videocamera.

#### 3.3.1. Rete - Indirizzo IP

Al default di fabbrica la videocamera è configurata con DHCP abilitato, al fine di garantire una più semplice ed immediata connettività con la LAN all'interno della quale verrà installata.

| digicom      | Amministratore:admin Uscita                   |
|--------------|-----------------------------------------------|
| oigicom      | 👰 Video in tempo reale 🙀 Impostazioni         |
| Sistema      | 100 Sabra 40 Anniorma                         |
| Rete         |                                               |
| Indirizzo IP | DHCP Disabilita                               |
| Porte        | Ottieni l'indirizzo DNS Disabilita Disabilita |
| Wi-Fi        |                                               |
|              |                                               |

Al fine di garantire la piena funzionalità della videocamera in tutte le condizioni (gestione da LAN, Gestione da WAN/Internet ecc) è necessario dotare il dispositivo di un indirizzo IP fisso assegnato manualmente. · Cliccare su DHCP/Disabilita per aprire il menù di configurazione degli indirizzi IP della videocamera.

|              |                         | Video in tempo reale |
|--------------|-------------------------|----------------------|
| Sistema      |                         | 🖾 Salva 🔂 Aggiorna   |
| Rete         |                         |                      |
| Indirizzo IP | DHCP                    | Disabilita Abilita   |
|              | Indirizzo IP            | 192.168.1.88         |
| Porte        | Subnet Mask             | 255.255.255.0        |
| Wi-Fi        | Gateway                 | 192.168.1.1          |
| P2P          | Ottieni l'indirizzo DNS |                      |
|              | automaticamente         | Disabilita           |
| DDN2         | Server DNS preferito    | 192.168.0.1          |
| Allarmi      | Server DNS alternativo  |                      |

| DHCP                                                                                     | Abilita o disabilita l'acquisizione automatica dell'indirizzo IP dal server DHCP. Se questa opzione è |  |  |
|------------------------------------------------------------------------------------------|----------------------------------------------------------------------------------------------------|--|--|
|                                                                                          | abilitata, l'indirizzo IP e le altre opzioni correlate non possono essere cambiati manualmente        |  |  |
| Indirizzo IP                                                                             | Indirizzo IP locale che viene usato per accedere alla videocamera dalla stessa rete locale.           |  |  |
|                                                                                          | Deve essere specificato un indirizzo IP diverso per ogni videocamera sulla stessa rete.               |  |  |
| Subnet Mask                                                                              | Specifica la maschera di sottorete per la rete nella quale si trova la videocamera.                   |  |  |
| Gateway                                                                                  | Specifica l'indirizzo IP del gateway di default (Modem/Router).                                       |  |  |
| Ottieni DNS automaticamente Abilita/disabilita l'acquisizione automatica dei server DNS. |                                                                                                    |  |  |
| Server DNS preferito                                                                     | Indirizzo primario del server DNS, che fornisce la traslazione dei nomi degli Host nei corrispondenti |  |  |
|                                                                                          | indirizzi.                                                                                            |  |  |

Server DNS alternativo Indirizzo secondario del server DNS, utilizzato nel caso il server primario non sia disponibile.

# 3.3.2. Rete - Porta

Da questo menù è possibile modificare le porte di comunicazione usate dalla videocamera per inviare i dati video e audio (per utenti esperti, si consiglia di non modificare).

| digicom     |             |      | Amministratore:admin Uscita            |
|-------------|-------------|------|----------------------------------------|
| ligicom     |             | /    | S Video in tempo reale                 |
| Sistema     |             |      | 🖾 Saba                                 |
| Rete        |             |      |                                        |
| Indiview ID | Porta HTTP  | 80   | 80 o 1024 a 32767                      |
| indin220 ir | Porta RTSP  | 554  | 554 o 1024 a 32767                     |
| Porte       | Porta ONVIF | 1018 | 1018 o 1024 a 32767, Richiede riavvio. |
| Wi-Fi       |             |      |                                        |
| P2P         |             |      |                                        |

| Porta | HTTP |
|-------|------|
| Porta | RTSP |

Porta utilizzata per comunicare con il Browser.

Porta utilizzata per comunicazioni tramite protocollo RTSP. Il protocollo RTSP è sfruttato dal software come VLC Media Player per ricevere il flusso di riproduzione video.

Porta ONVIF

La porta ONVIF viene utilizzata da applicazioni legate alla videosorveglianza per trasmettere e ricevere flussi audio/video e informazioni di controllo e configurazione dei dispositivi.

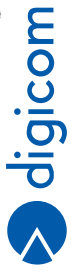

# 3.3.3. Rete - Wi-Fi

Configurazione della connessione alla rete Wi-Fi.

• Selezionare, tra le reti rilevate dal dispositivo, quella a cui si desidera connettersi.

| diaicom      |                             | Amministratore:admin Uscita                               |
|--------------|-----------------------------|-----------------------------------------------------------|
| digicom      |                             | S Video in tempo reale Impostazioni                       |
| Sistema      |                             |                                                           |
| Rete         |                             | C vegena                                                  |
| Indicizzo IP | NB: La telecamera sarà conn | essa alla rete WI-FI quando sarà rimosso il cavo di rete. |
| 11011220 1   | Reti WI-FI                  | Disabilita                                                |
| Porte        |                             |                                                           |
| Wi-Fi        |                             | Digicom_Distribuzione                                     |
| P2P          |                             | Apple Network e9fd65                                      |

 Una volta selezionata la rete a cui connettersi inserire nell'apposito campo la chiave di sicurezza (password) per accedere alla rete.

| L'SSID e   | PSW non devono contenere caratteri |
|------------|------------------------------------|
|            | speciali                           |
| D:Digicon  | n_Distribuzione                    |
| ave Wi-Fi: | •••••                              |
| Mostra na  | ssword                             |

 Un nuovo messaggio informerà che la verifica dei parametri di connessione ha avuto esito positivo. Cliccare su Salva per salvare le impostazioni.

| Test in corso              | Test completato            |
|----------------------------|----------------------------|
| SSID:Digicom_Distribuzione | SSID:Digicom_Distribuzione |
| Chiave Wi-Fi: ••••••       | Chiave Wi-Fi: ••••••       |
| Mostra password            | Mostra password            |
|                            |                            |

· La connessione alla rete Wi-Fi avverrà solo guando la videocamera verrà scollegata dal cavo di rete Ethernet.

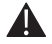

NOTA: Dopo la disconnessione dalla rete Ethernet saranno necessari dai 30 ai 60 secondi affinchè la modalità Wi-Fi diventi pienamente operativa. Durante questo intervallo di tempo è da considerare normale il verificarsi dell'assenza di segnale video.

# 3.3.4. Rete - P2P

Abilita o disabilita la funzione P2P.

| digicom      |     | Amministratore:admin Uscita           |
|--------------|-----|---------------------------------------|
| orgreen      |     | 🔮 Video in tempo reale 🦓 Impostazioni |
| Sistema      |     |                                       |
| Rete         |     | C vighore                             |
| Indirizzo IP | P2P | Disabilita Abilita                    |
| indifizzo il | UID | R4MXLUH156BLMDER111A                  |
| Porte        |     |                                       |
| Wi-Fi        |     |                                       |
| P2P          |     |                                       |

P2P

Questa funzione abilita o disabilita la modalità Peer to Peer che consente di poter visualizzare la videocamera su dispositivi mobili (Smartphone e tablet) mediante la relativa App dedicata Life Online.

# 3.3.5. Rete - DDNS

Da questa sezione è possibile impostare il servizio DDNS che permette di raggiungere la videocamera da Internet, indipendentemente dall'indirizzo IP pubblico di volta in volta assegnato al Modem/Router dall'ISP (gestore della connessione ADSL).

| diaicon                                                                 |                                                                                                    |                                                                                                    | Amministratore:admin Uscita                                                                                                |
|-------------------------------------------------------------------------|----------------------------------------------------------------------------------------------------|----------------------------------------------------------------------------------------------------|----------------------------------------------------------------------------------------------------|
|                                                                         |                                                                                                    | Video in tempo reale                                                                                                    | http://www.interview.com                                                                                                   |
| Sistema                                                                 |                                                                                                    | 100 Salva                                                                                                    | Anniorma                                                                                                    |
| Rete                                                                    |                                                                                                    |                                                                                                    | CV reggins mit                                                                                                    |
| Indirizzo IP                                                            | DDNS Proprietario                                                                                                    | Disabilita Abilita                                                                                                    |                                                                                                    |
| Parte                                                                   | Link al DDNS                                                                                                    | http://dg100.wificam.org:80                                                                                                    |                                                                                                    |
| Forte                                                                   | Stato del DDNS                                                                                                    | Aggiorno                                                                                                    |                                                                                                    |
| Wi-Fi                                                                   |                                                                                                    |                                                                                                    |                                                                                                    |
| P2P                                                                     | DDNS di Terzi                                                                                                    | Disabilita                                                                                                    |                                                                                                    |
| DDNS                                                                    | Server DDNS                                                                                                    | Dyndns.org V                                                                                                    |                                                                                                    |
| Allarmi                                                                 | Nome Utente                                                                                                    | mionome                                                                                                    |                                                                                                    |
|                                                                         | Nome Dominic                                                                                                    | miodominio dundos ora                                                                                                    |                                                                                                    |
|                                                                         | PC o da altri programmi di visuali:<br>del server selezionato dall'utente.<br>Questa comoda funzione permette<br>sul Modem/Router; il sistema autor<br>digitare in un Browser l'indirizzo in<br>Dependicipa estruttica estruttica estructura estruttica estruttica estruttica estruttica estruttica estruttica estruttica estructura estructura estruttica estruttica estructura estructura estruttica estruttica estruttica estruttica estructura estructur | zzazione di terze parti. Utilizza il server<br>di non dove effettuare alcuna configurazio<br>maticamente rileverà l'indirizzo IP del Mo<br>dicato nel campo per poter accedere da i | DDNS del fornitore al post<br>one relativa al servizio DDNS<br>dem/Router; sarà sufficiente<br>remoto alla camera. Il DDNS |
| DDNS di Terzi<br>Server DDNS<br>Nome utente<br>Password<br>Nome dominio | Abilita/Disabilita l'utilizzo di un ser<br>e 3322.org. I DDNS di terzi possoi<br>Server DDNS scelto dall'utente.<br>Username dell'account DDNS.<br>Password dell'account DDNS.                                                                                                    | ver DDNS scelto dal utente e selezionat<br>no essere anche a pagamento.                                                                                                    | <br>ile tra i provider dyndns.or                                                                                           |

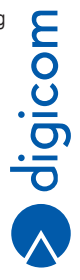

# 3.4. IMPOSTAZIONI DI SISTEMA - ALLARME

In questa sezione è possibile effettuare una configurazione completa delle aree e dei sistemi di gestione collegati alla funzione principale del rilevatore di movimento.

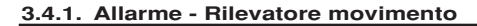

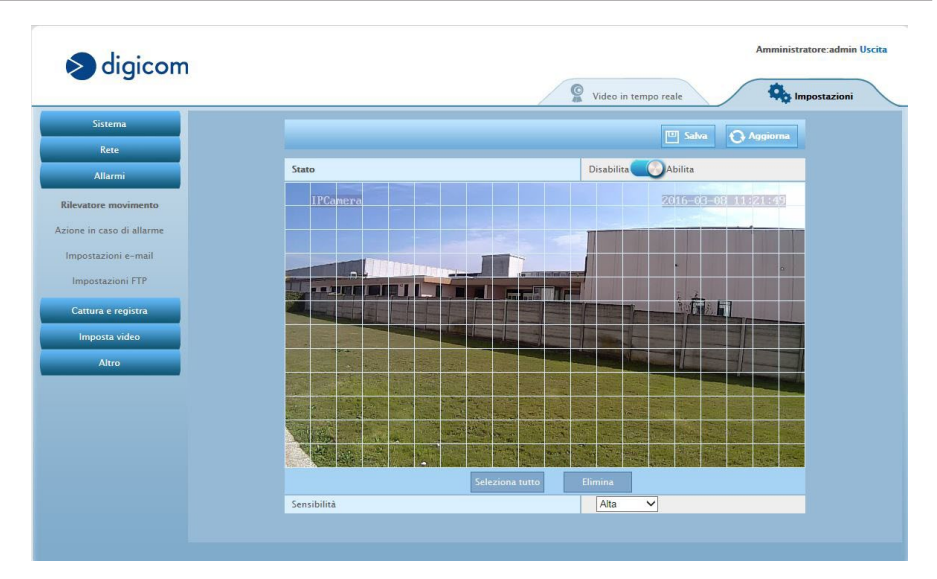

L'immagine ripresa dalla IP Camera è suddivisa in aree elementari (quadrato minimo) per un totale di 12 in verticale e 20 in orizzontale che possono essere attivati (color blu) o disattivati (immagine in trasparenza). Nell'esempio di cui sopra nessuna area è stata selezionata.

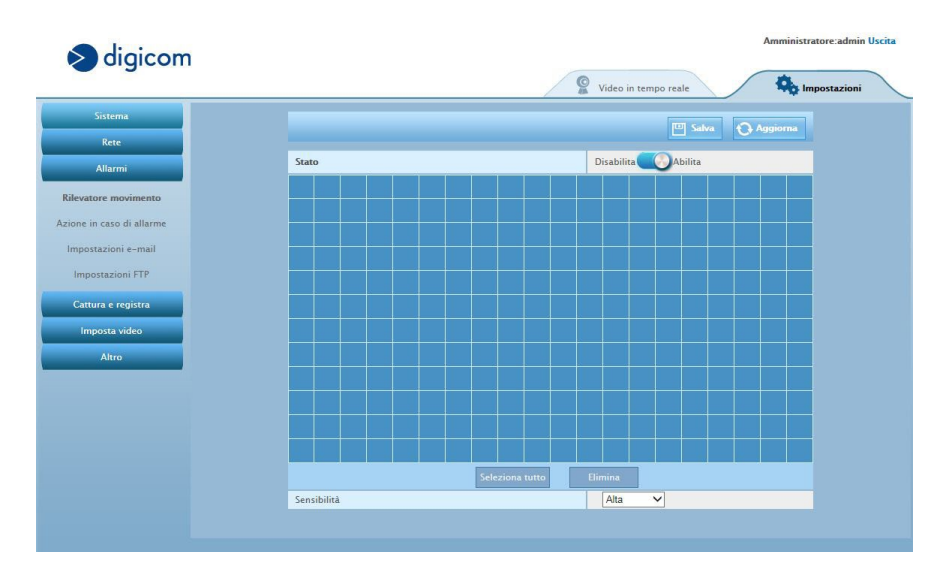

| digicom               | Amministratore:admin                  |
|-----------------------|---------------------------------------|
|                       | 🙎 Video in tempo reale 😽 Impostazioni |
| Sistema               | 🖾 Salva 🗘 Aggiorna                    |
| Rete                  |                                       |
| Allarmi               | Stato Disabilita Abilita              |
| vatore movimento      | 1/Ganera 2016-05-08 13:40:52          |
| ne in caso di allarme |                                       |
| postazioni e-mail     |                                       |
| mpostazioni FTP       |                                       |
| attura e registra     |                                       |
| Imposta video         |                                       |
| Altro                 |                                       |
|                       |                                       |
|                       |                                       |
|                       |                                       |
|                       |                                       |
|                       | Seleziona tutto Elimina               |
|                       | Sensibilità Normale V                 |

# 3.4.2. Allarme – Azione in caso di allarme

In questa sezione è possibile decidere e configurare il comportamento della videocamera inel caso in cui rilevi delle variazioni ambientali; sarà possibile inviare e-mail, registrare foto o filmati, decidere i momenti di attivazione del Motion Detection, ecc.

| dicicom                   |                                                    | Amministratore:admin Uscita                           |
|---------------------------|----------------------------------------------------|-------------------------------------------------------|
| digicom                   |                                                    | Sideo in tempo reale                                  |
| Sistema                   |                                                    | III Salva                                             |
| Rete                      |                                                    |                                                       |
| Allarmi                   | In caso di allarme invia le foto per email         | Disabilita Abilita                                    |
| Rilevatore movimento      | In caso di allarme salva le foto sul server<br>FTP | Disabilita                                            |
| Azione in caso di allarme | In caso di allarme salva il video su server        | Disabilita Abilita                                    |
| Impostazioni e-mail       | FTP                                                |                                                       |
| Impostazioni FTP          | Salva sequenza scatti in FTP                       | Disabilita Abilita                                    |
|                           | In caso di allarme salva le foto sulla SD Card     | f Disabilita                                          |
| Cattura e registra        | In caso di allarme salva il video sulla SD<br>Card | Disabilita                                            |
|                           | Schedulazione                                      |                                                       |
| Altro                     | Seleziona tutto 00 01 02 03 04 05                  | 06 07 08 09 10 11 12 13 14 15 16 17 18 19 20 21 22 23 |
|                           | Domenica                                           |                                                       |
|                           | Lunedì                                             |                                                       |
|                           | Martedi                                            |                                                       |
|                           | Mercoledi                                          |                                                       |
|                           | Giovedi                                            |                                                       |
|                           | Venerdì                                            |                                                       |
|                           | Sabato                                             |                                                       |

In caso di allarme invia le foto per e-mail Abilita/Disabilita l'invio di una e-mail quando si verifica un evento di allarme. In caso di allarme salva le foto sul server FTP Abilita/Disabilita il trasferimento di immagini al server FTP quando si verifica un evento di allarme.

In caso di allarme salva il video su server FTP Abilita/Disabilita il trasferimento di video al server FTP quando si verifica un evento di allarme.

digicom

#### Salva sequenza scatti in FTP

Abilita/Disabilita l'invio di una sequenza di scatti sul server FTP. Quando questa funzione è abilitata si apre un ulteriore menu per definire: Intervallo di cattura (5S o 10S), Tempo totale di cattura (da 10S a 60S) e Qualità di cattura (Alta, Normale, bassa)

| Intervallo di cattura   | 5s   | ~ |
|-------------------------|------|---|
| Tempo totale di cattura | 30s  | ~ |
| Qualità di cattura      | Alta | ~ |

In caso di allarme salva le foto su scheda SD Abilita/Disabilita il salvataggio di immagini sulla memoria MicroSD quando si verifica un evento di allarme.

In caso di allarme salva video su scheda SD Abilita/Disabilita il salvataggio di video sulla memoria MicroSD quando si verifica un evento di allarme.

E' possibile schedulare l'attuazione delle azioni definite solo all'interno di una programmazione oraria settimanale.

#### 3.4.3. Allarme – Impostazioni e-mail

Per potere ricevere avvisi via e-mail relativi al rilevamento di movimento è necessario impostare preventivamente l'indirizzo di posta elettronica.

|                    | 🚡 Video in tempo reale 🛛 🏠 Impostazioni                                                                               |
|--------------------|----------------------------------------------------------------------------------------------------|
|                    | III Saka 🗘 Anninga                                                                                                    |
|                    |                                                                                                    |
| Mittente           | username@server.com                                                                                                   |
| Password           |                                                                                                    |
| Server SMTP        | smtp.server.com                                                                                                    |
| Porta SMTP         | 25                                                                                                    |
| SSL                | Disabilita Abilita                                                                                                    |
| Destinatari        | username@server.com                                                                                                   |
| Altre impostazioni | Disabilita                                                                                                    |
| Oggetto            | IP Camera E-mail Alert                                                                                                |
| Contenuto          | This is a IP Camera e-mail alert.                                                                                     |
|                    | Mittente<br>Password<br>Server SMTP<br>Porra SMTP<br>SSL<br>Destinatari<br>Altre impostazioni<br>Oggetto<br>Contenuto |

| Mittente<br>Password<br>Server SMTP<br>Porta SMTP | Indirizzo e-mail del mittente. Questo indirizzo di riferisce ad un account valido registrato sul server SMTP.<br>Password relativa all'indirizzo di posta elettronica.<br>Digitare l'indirizzo del server SMTP a cui fa riferimento l'indirizzo di posta specificato.<br>Porta utilizzata dal server SMTP, generalmente la port 25. Per Gmail è 587 o 465. Per altri fornitori di<br>servizio si prega di effettuare la ricerca in Internet. |
|---------------------------------------------------|----------------------------------------------------------------------------------------------------|
| SSL                                               | Abilita/Disabilita la cifratura SSL                                                                                                    |
| Destinatari                                       | L'indirizzo mail del destinatario delle immagini (può essere lo stesso del mittente), possono essere definiti fino a 3 destinatari diversi.                                                                                                    |
| Altre impostazioni                                | Abilita/Disabilita l'impostazione di opzioni di configurazione aggiuntive.                                                                                                    |
| Oggetto                                           | L'oggetto della email inviata (questo campo è modificabile a piacimento).                                                                                                    |
| Contenuto                                         | Messaggio opzionale da inserire nel corpo dell'email (questo campo è modificabile a piacimento).                                                                                                    |
| Prova Invio                                       | Cliccare su questo pulsante per effettuare una connessione di prova al server SMTPal fine di verificare che i parametri di configurazione immessi siano validi (sarà inviata una mail di prova all'indirizzo del destinatario.                                                                                                    |
| Ripulisci                                         | Cancella le impostazioni effettuate.                                                                                                    |

· Una volta effettuata la configurazione cliccare su Salva per rendere effettive le modifiche.

# 3.4.4. Allarme – Impostazioni FTP

Se si dispone di un Server FTP le immagini e i video registrati dalla videocamera potranno essere archiviati in una cartella specifica. Ciò consentirà di mantenere in archivio i dati più a luingo di quanto sia possibile fare sulla MicroSD che, una volta saturata la memoria, verrà sovrascritta automaticamente.

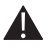

NOTA: Per potere inviare al server FTP le registrazioni video è necessario che a bordo della videocamera sia in tutti i casi montata una MicroSD, che nella fase di registrazione e trasferimento funzionerà da "memoria cache". La semplice registrazione ed invio di immagini al server FTP non necessita della presenza della MicroSD.

|                        |              | 🦉 Video in tempo reale 🌼 Impostazioni |
|------------------------|--------------|---------------------------------------|
| Sistema                |              | 🖾 Salva 💽 Aggiorna                    |
| Rete                   | Server FTP   |                                       |
| Allarmi                | Nome Utente  |                                       |
| ilevatore movimento    | Password     |                                       |
| one in caso di allarme | Percorso FTP | /ipc/                                 |
| moostazioni e-mail     | Sovrascrivi  | Disabilita Abilita                    |
| impostazioni e-man     | Porte        | 21                                    |
| Impostazioni FTP       |              | Ripulisci Prova invio                 |
| Cattura e registra     | 1            |                                       |
| Imposta video          |              |                                       |
| Altro                  |              |                                       |

| Server FTP   | Digitare l'indirizzo IP del server FTP.                                                 |
|--------------|-----------------------------------------------------------------------------------------|
| Nome utente  | Digitare la username dell'account FTP.                                                  |
| Password     | Digitare la password dell'account FTP.                                                  |
| Percorso FTP | Percorso della cartella di destinazione rispetto alla cartella radice dell'account FTP. |
| Sovrascrivi  | Abilita/Disabilita la possibilità di sovrascrivere.                                     |
| Porte        | Porta utilizzata dal server FTP. Normalmente è la porta 21.                             |

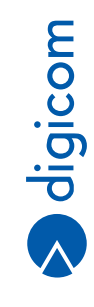

3.17

# 3.5. IMPOSTAZIONI DI SISTEMA – CATTURA E REGISTRA

#### 3.5.1. Cattura e registra – Registrazione a tempo

In questa sezione è possibile configurare la programmazione delle registrazioni di video che verranno salvate sulla scheda MicroSD o su server FTP.

| digicom              | 🖉 Video in temp                                              | po reale Impostazioni      |
|----------------------|--------------------------------------------------------------|----------------------------|
| Sistema              |                                                              | 🖾 Salva 💽 Aggiorna         |
| Allerent             | Risoluzione Stream 1 V                                       |                            |
| Anarmi               | Durata della registrazione 60S 🗸                             |                            |
| Cattura e registra   | Registra a Tempo Disabilita Abilita                          |                            |
| egistrazione a tempo | Ora Registrazione                                            |                            |
| Cattura Immagini     | Seleziona tutto 00 01 02 03 04 05 06 07 08 09 10 11 12 13 14 | 15 16 17 18 19 20 21 22 23 |
|                      | Domenica Domenica                                            |                            |
| Memoria (SDCard)     | Lunedi                                                       |                            |
| Imposta video        | Martedi                                                      |                            |
|                      | Mercoledi                                                    |                            |
| Altro                | Giovedi                                                      |                            |
|                      | Venerdi                                                      |                            |
|                      | Sabato                                                       |                            |

La funzione Registrazione a tempo è indipendente da eventuali allarmi dovuti a rilevazione di movimento.

Quando viene abilitata, registra filmati in formato avi di durata selezionabile da 30 Secondi a 600 Secondi con risoluzione definita in Stream1 o Stream2.

I file così generati sono salvati o sulla MicroSD interna o su server FTP in funzione della programmazione effettuata nel menù Allarmi – Azione in caso di Allarmi.

E' possibile fissare una tempistica oraria su base settimanale.

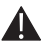

ATTENZIONE: se nessuna scelta viene fatta sul calendario settimanale, il dispositivo registra in continuazione con la durata e la risoluzione scelta. In questo caso si generano volumi di file che possono riempire lo spazio di memoria della SD interna o del server FTP esterno.

Risoluzione Specifica la risoluzione da utilizzare in fase di registrazione del video; è possibile scegliere tra Stream 1 e Strem2.

Dal momento che la scelta della risoluzione incide sulla quantità di memoria utilizzata sarà opportuno scegliere una regolazione ottimale in funzione dei tempi di registrazione che si desiderano attivare.

Durata della registrazione E' possibile selezionare la durata del filmato che verrà registrato (da 30 secondi a 600 secondi).

**Registra a tempo** Spostare l'interruttore su **Abilita** per attivare la funzione.

Ora Registrazione Programmazione settimanale degli orari di registrazione. L'istante di registrazione può essere specificato con precisione di 30 minuti e si avvierà ad ogni inizio mezz'ora (ad es. alle ore 8.00; alle ore 11.30; alle ore 17.00 ecc.).

# 3.5.2. Cattura e Registra – Cattura Immagini

| S digicom             |                     | Amministratore admin Usci |
|-----------------------|---------------------|---------------------------|
| Sistema               |                     | 🖾 Sakva                   |
| Kele                  | Stato               | Disabilita Abilita        |
| Allarmi               | Intervallo (minuti) | len len                   |
| Cattura e registra    | Invia email         |                           |
| Registrazione a tempo |                     |                           |
| Cattura Immagini      |                     |                           |
| Memoria (SDCard)      |                     |                           |
| Imposta video         |                     |                           |
| Altro                 |                     |                           |

La funzione Cattura Immagini è indipendente da eventuali allarmi dovuti a rilevazione di movimento.

Quando viene abilitata, registra una immagine (foto) in formato .jpg con intervallo definibile dall'utente.

I file così generati sono salvati o sulla MicroSD interna o su server FTP in funzione della programmazione effettuata nel menù Allarmi – Azione in caso di Allarmi o inviati via email.

| Stato               | Spostare l'interruttore su Abilita per attivare la funzione.         |
|---------------------|----------------------------------------------------------------------|
| Intervallo (minuti) | Definisce l'intervallo di tempo tra una immagine e quella succesiva. |
| Invia email         | Se selezionato le immagini vengono inviate via email.                |

# 3.5.3. Cattura e Registra – Memoria (SDCard)

| S digicom             |                | Amministratore:admin Uscita |
|-----------------------|----------------|-----------------------------|
| Sistema               |                | Aggiorna                    |
| Rete                  |                |                             |
| Allarmi               | Stato 3481M/37 | 13M                         |
| Cattura e registra    | Formatta       | a Sfoglia                   |
| Registrazione a tempo |                |                             |
| Cattura Immagini      |                |                             |
| Memoria (SDCard)      |                |                             |
| Imposta video         |                |                             |
| Altro                 |                |                             |

La memoria MicroSD è interna e non accessibile dall'utente. Va considerata come unità temporanea e di servizio nel caso di utilizzo con server FTP.

 Stato
 Indica l'ammontare di memoria utilizzata (Mbyte) e la capacità massima della medesima.

 Formatta
 Per formattare la MicroSD interna, tutti i dati presenti saranno cancellati in modo permanente.

 Sfoglia
 Per consultare il contenuto della MicroSD interna, scaricare file o visualizzare il contenuto su PC. La funzione Sfoglia è disponibile solo in modalità web browser sia in locale che in remoto. NON è possibile cancellare singoli file o gruppi di file. Nel caso di riempimento della MicroSD Interna, i file più vecchi vengono sovrascritti per consentire la memorizzazione dei nuovi.

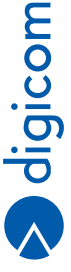

La struttura di archiviazione si ramifica partendo dalla directory principale in:

- Directory delle immagini nominate utilizzando la data corrente (anno-mese-giorno)
- Directory delle registrazioni video (rec) ramificate a livello successivo da directory nominate utilizzando la data corrente (annomese-giorno).

| Stato         | 3253M/37    | 13M                 |  |
|---------------|-------------|---------------------|--|
|               | Formatt     | a Sfoglia           |  |
| Index of /sd/ |             |                     |  |
| Name          | Size(KByte) | Date                |  |
| 19700101      |             | 1970-01-01 01:00:22 |  |
| 20160219      |             | 2016-02-19 13:44:08 |  |
| 20160308      |             | 2016-03-08 12:59:40 |  |
| 201 (0200     |             | 2016-03-09 06:32:26 |  |
| 20100203      |             | 2016-03-10 06:18:08 |  |
| 20160310      |             | 2010-03-10 00.10.00 |  |

| Stato             | 3253M/37    | 13M                 |
|-------------------|-------------|---------------------|
|                   | Formati     | a Sfoglia           |
| Index of /sd/rec/ |             |                     |
| Name              | Size(KByte) | Date                |
| Parent Folder     |             |                     |
| 19691231          |             | 1980-01-01 01:00:00 |
| 19700101          |             | 1980-01-01 01:00:00 |
| 20160308          |             | 2016-03-08 00:00:04 |
| 20160200          |             | 2016-03-09 06:32:26 |
| 20100305          |             |                     |

3.20

# 3.6. IMPOSTAZIONI DI SISTEMA – VIDEO

#### 3.6.1. Imposta Video – Parametri video

In questa sezione è possibile regolare i parametri della registrazione video.

La videocamera supporta l'invio di tre distinti flussi video, i quali possono essere regolati ciascuno in modo indipendente.

|                    |                              | /           | Video in tempo reale | http://www.com |
|--------------------|------------------------------|-------------|----------------------|----------------|
| Sistema            |                              |             |                      |                |
| Rete               |                              |             | 🛄 Salva 🔂 /          | lggiorna       |
| Allaconi           | Immagine                     |             |                      |                |
| Aliarmi            | WDR                          | Normale     | ~                    |                |
| Cattura e registra | Formato video                | PAL O NTSC  |                      |                |
| Imposta video      | Stream 1                     |             |                      |                |
|                    | Risoluzione                  | 1280*720    | ~                    |                |
| Parametri video    | Velocità                     | 3072        | ~                    |                |
| OSD                | Frequenza fotogrammi         | 25          | ~                    |                |
|                    | Intervallo fotogramma chiave | 100         | ~                    |                |
| Altro              | Controllo codifica           | ● CBR ○ VBR |                      |                |
|                    | Stream 2                     |             |                      |                |
|                    | Risoluzione                  | 640*360     | ~                    |                |
|                    | Velocità                     | 768         | ~                    |                |
|                    | Frequenza fotogrammi         | 25          | ~                    |                |
|                    | Intervallo fotogramma chiave | 100         | ~                    |                |
|                    | Controllo codifica           | O CBR  VBR  |                      |                |
|                    | Stream 3                     |             |                      |                |
|                    | Risoluzione                  | 320*180     | ~                    |                |

| Risoluzione             | Indica la risoluzione che contraddistingue il flusso video.                                                                                                    |
|-------------------------|----------------------------------------------------------------------------------------------------|
| Frequenza fotogrammi    | Stabilisce la velocità di aggiornamento del immagine video, ovvero quanti quadri per secondo vengono generati. La regolazione di questo parametro influenza maggiormente la ripresa di scene con movimento. Più alto sarà il frame rate e più fluida sarà la riproduzione del filmato |
| Intervallo fotogramma o | chiave Capienza del buffer per la registrazione di scene con movimento. Più alto è questo numero minore sarà la probabilità di avere deterioramenti della qualità di ripresa                                                                                                    |
| Controllo codifica      | Regolazione del Bit Rate. CBR seleziona Bit Rate costante e migliora la qualità di riprese statiche. VBR seleziona Bit Rate variabile ed è adatto nella ripresa di scene con movimento.                                                                                               |
|                         |                                                                                                    |

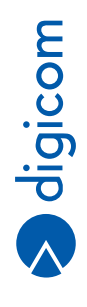

3.21

# 3.6.2. Imposta Video - OSD

Nella sezione OSD (On-Screen Display) è possible abilitare/disabilitare la visualizzazione, nella parte alta dell'immagine, del nome della videocamera e del gruppo data ora.

Queste informazioni sovrapposte al flusso video in tempo reale possono tornare utili per individuare le varie videocamere installate e, nel caso di allarme, conoscere il momento dell'evento.

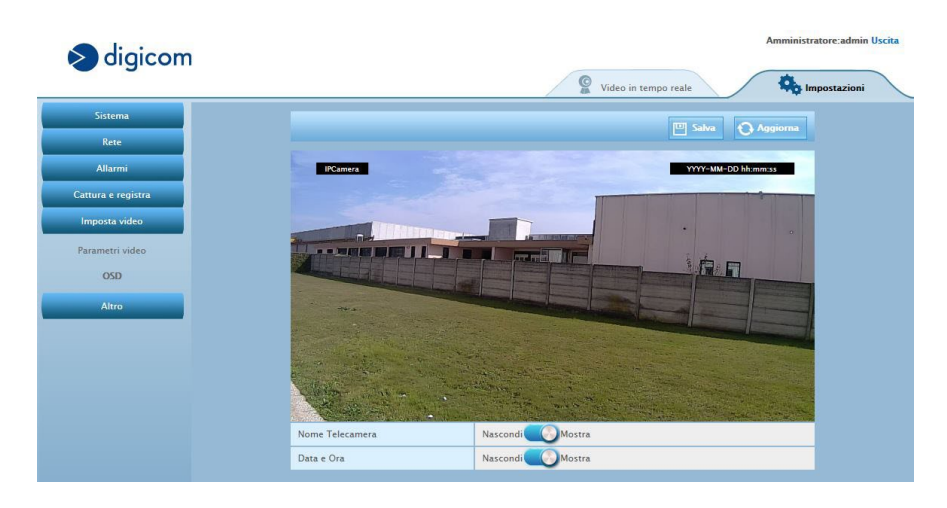

Nome Telecamera Data e Ora Permette se mostrare o nascondere l'informazione. Permette se mostrare o nascondere l'informazione.

# 3.7. IMPOSTAZIONI DI SISTEMA - ALTRO

#### 3.7.1. Altro - Configura sistema

| digicom            |                               | Amministratore:admin Uscita           |
|--------------------|-------------------------------|---------------------------------------|
|                    |                               | 🔮 Video in tempo reale 🌼 Impostazioni |
| Sistema            |                               | O Annines                             |
| Rete               |                               |                                       |
| Allarmi            | Salva configurazione su file  | Backup                                |
| Cattura e registra | Importa configurazione        | Scegli il file Sfoglia Importa        |
| Imposta video      | Aggiorna sistema              | Scegli il file Sfoglia Aggiornamento  |
| Altro              | Ritorna ai valori di fabbrica | Ripristina                            |
| Configura sistema  | Riavvio Dispositivo           | Riavvia                               |

Salva configurazione su file Cliccare per creare e scaricare un file di backup della configurazione della videocamera su PC Importa configurazione E' possibile caricare un file di backup precedentemente salvato; cliccare su Sfoglia per effettuare la ricerca del file sul PC. Cliccare su Importa per iniziare il caricamento del file.

Aggiorna sistema E' possibile aggiornare il file della videocamera, qualora venga rilasciato un aggiornamento da Digicom. Cliccare su Sfoglia per effettuare la ricerca del file sul PC. Cliccare su Aggiorna per iniziare l'aggiornamento.

Ritorna ai valori di fabbrica Riporta la videocamera alle impostazioni di fabbrica.

Riavvio dispositivo Riavvia la videocamera

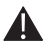

NOTA: si raccomanda di non interrompere per nessun motivo l'aggiornamento del firmware al fine di evitare il verificarsi di guasti non riparabili all'apparecchiatura.

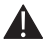

NOTA: Utilizzate SOLO firmware rilasciati da Digicom S.p.A. - disponibili nell'apposita sezione (Download > Upgrade) sul nostro sito web http://www.digicom.it. Le istruzioni per l'aggiornamento e le modifiche che questo apporterà al dispositivo sono solitamente

descritte in un file di testo fornito insieme all'aggiornamento.

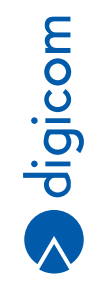

# A. F.A.Q.

# A.1 CONFIGURAZIONE DA PC CON BROWSER DIVERSI DA INTERNET

# **EXPLORER** A.1.1. Mozilla Firefox

Le procedure descritte e le immagini riportate in questo capitolo sono realizzate impiegando il Browser Mozilla Firefox rel. 45.0 Mozilla Firefox, in modo nativo, permette l'accesso alle Impostazioni della IP Camera.

La visualizzazione del video in tempo reale è disponibile SOLO se preventivamente, nel Browser Firefox, è stato installato e attivato il plug-in di VLC (http://www.videolan.org/vlc/).

- Aprire il Browser Firefox e nella barra degli indirizzi digitare l'indirizzo IP della videocamera precedentemente individuato mediante l'app di ricerca Digicom Search Tool.exe (es. http://192.168.3.212).
- Quando richiesto inserire le credenziali di accesso della videocamera.

| / IPCamera Index × +              |                                             |     |     |     |   |   |   |   |
|-----------------------------------|---------------------------------------------|-----|-----|-----|---|---|---|---|
| ( 192.168.3.212:90/web/index.html | C Q. Cerco                                  | ★ 自 | + 1 | • 1 | 9 | 9 | 0 | = |
|                                   |                                             |     |     |     |   |   |   |   |
|                                   |                                             |     |     |     |   |   |   |   |
|                                   |                                             |     |     |     |   |   |   |   |
|                                   |                                             |     |     |     |   |   |   |   |
|                                   |                                             |     |     |     |   |   |   |   |
|                                   |                                             |     |     |     |   |   |   |   |
|                                   |                                             |     |     |     |   |   |   |   |
|                                   | admin                                       |     |     |     |   |   |   |   |
|                                   |                                             |     |     |     |   |   |   |   |
|                                   | 4                                           |     |     |     |   |   |   |   |
|                                   |                                             |     |     |     |   |   |   |   |
|                                   | Lingua Italiano - Scarica Plug-in           |     |     |     |   |   |   |   |
|                                   |                                             |     |     |     |   |   |   |   |
|                                   | Accesso                                     |     |     |     |   |   |   |   |
|                                   |                                             |     |     |     |   |   |   |   |
|                                   |                                             |     |     |     |   |   |   |   |
|                                   | Ungua Ralano •   Scarica Plug-in<br>Accesso |     |     |     |   |   |   |   |

Alla finestra successiva cliccare su Sblocca o Consenti accesso (in funzione della versione di Windows installata).

| 🔗 Avviso di sicur                        | ezza Windows                        |                                                                                                    | 8    |
|------------------------------------------|-------------------------------------|----------------------------------------------------------------------------------------------------|------|
| Windo progr                              | ows Firewa<br>amma                  | Il ha bloccato alcune funzionalità del                                                                             |      |
| Windows Firewall I<br>pubbliche, private | na bloccato alcu<br>e di dominio,   | ne funzionalità di Plugin Container for Firefox in tutte le reti                                                   |      |
|                                          | Nome:                               | Plugin Container for Firefox                                                                                       |      |
|                                          | Autore:                             | Mozilla Corporation                                                                                                |      |
|                                          | Percorso:                           | C:\program files\mozilla firefox\plugin-container.exe                                                              |      |
| Consenti a Plugin                        | Container for Fir                   | efox di comunicare su queste reti:                                                                                 |      |
| 🔽 Reti di domi                           | nio, ad esempio                     | reti aziendali                                                                                                    |      |
| 🔽 Reti private                           | , ad esempio un                     | a rete <mark>domestica o aziendale</mark>                                                                          |      |
| Reti pubblic<br>perché il live           | he, ad esempio<br>ello di sicurezza | in aeroporti e Internet café (scelta non consigliata<br>di queste reti è spesso insufficiente o del tutto assente) |      |
| Rischi dell'autorizz                     | azione di progra                    | mmi attraverso un firewall                                                                                         |      |
|                                          |                                     | Consenti accesso     Ann                                                                                           | ulla |

digicom

• Dopo qualche secondo il Browser caricherà la pagina principale della IP Camera.

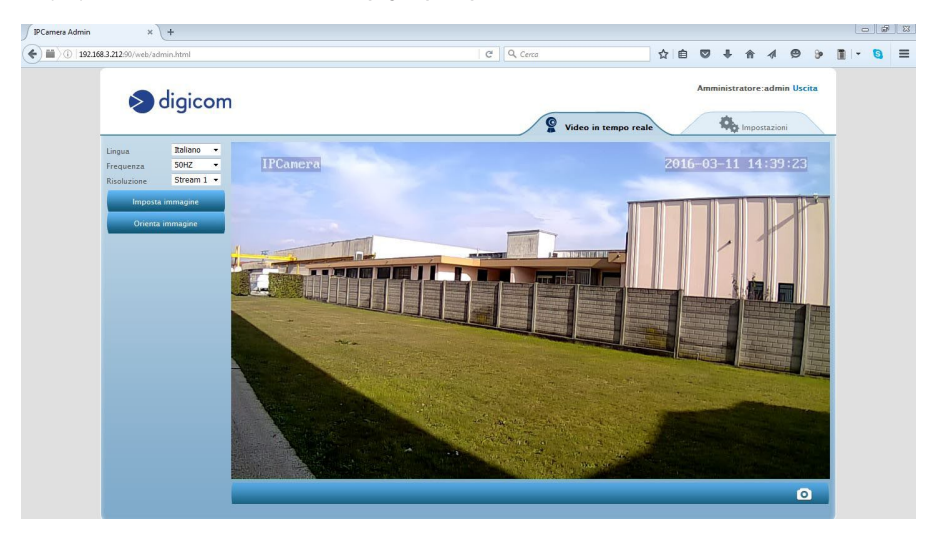

# A.1.2. Opera

Le procedure descritte e le immagini riportate in questo paragrafo sono realizzate impiegando il Browser Opera rel 35.0. Opera, in modo nativo, permette l'accesso alle Impostazioni della IP Camera.

La visualizzazione del video in tempo reale è disponibile SOLO se preventivamente nel Browser Opera è stato installato e attivato il plug-in di VLC (http://www.videolan.org/vlc/).

- Aprire il Browser Opera e nella barra degli indirizzi digitare l'indirizzo IP della videocamera precedentemente individuato mediante l'app di ricerca Digicom Search Tool.exe (es. http://192.168.3.212).
- Quando richiesto inserire le credenziali di accesso della videocamera.

| Menu Menu | <b>B</b> 1 | PCame | Index X       | +                 |                                 | ę Le | 0 | × |
|-----------|------------|-------|---------------|-------------------|---------------------------------|------|---|---|
| ← →       | C          | 89    | 192.168.3.212 | 90/web/index.html |                                 | ۷    | Œ |   |
|           |            |       |               |                   |                                 |      |   |   |
|           |            |       |               |                   |                                 |      |   |   |
|           |            |       |               |                   |                                 |      |   |   |
|           |            |       |               |                   |                                 |      |   |   |
|           |            |       |               |                   |                                 |      |   |   |
|           |            |       |               |                   |                                 |      |   |   |
|           |            |       |               |                   |                                 |      |   |   |
|           |            |       |               |                   |                                 |      |   |   |
|           |            |       |               |                   |                                 |      |   |   |
|           |            |       |               |                   | 🛓 admin                         |      |   |   |
|           |            |       |               |                   |                                 |      |   |   |
|           |            |       |               |                   | A                               |      |   |   |
|           |            |       |               |                   | Linnua ustras - Starica Plunain |      |   |   |
|           |            |       |               |                   |                                 |      |   |   |
|           |            |       |               |                   | Accesso                         |      |   |   |
|           |            |       |               |                   |                                 |      |   |   |
|           |            |       |               |                   |                                 |      |   |   |

· Alla finestra successiva cliccare su Sblocca o Consenti accesso (in funzione della versione di Windows installata).

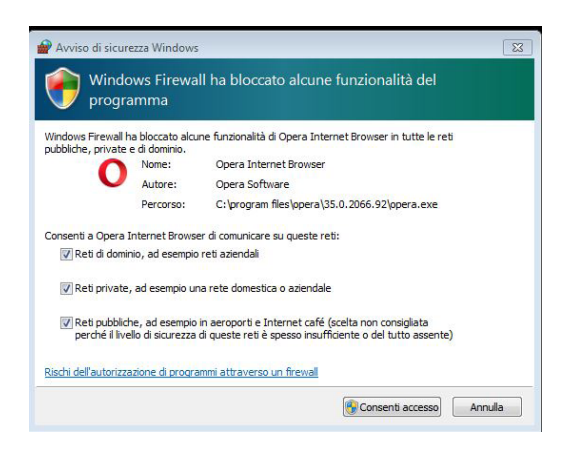

• Dopo qualche secondo il Browser caricherà la pagina principale della IP Camera.

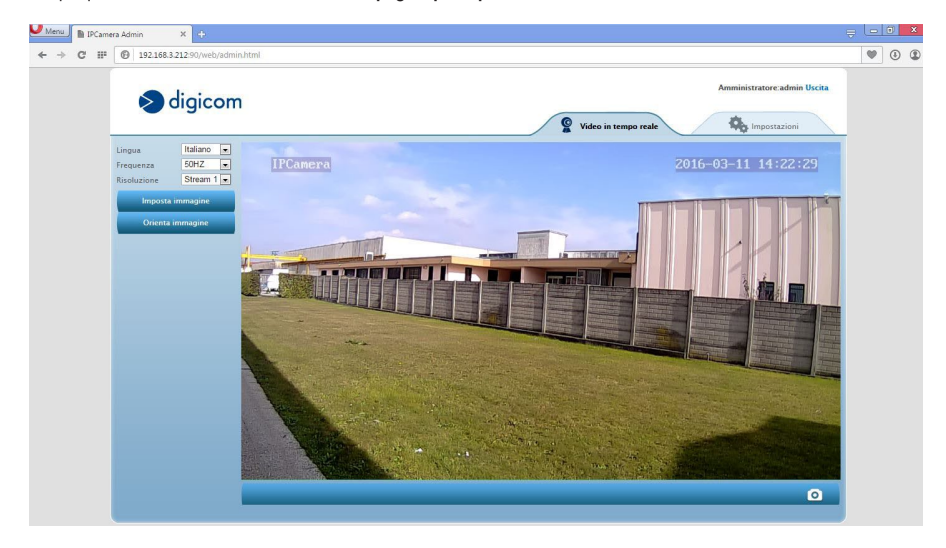

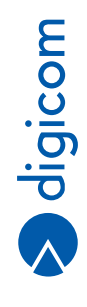

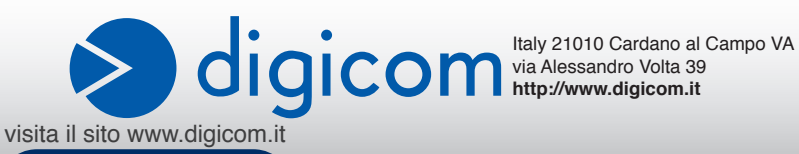